# (자원봉사자가 자주묻는 질문)

#### 1. 개인정보 수정건

#### O 개명에 의한 성명정정

① 개명한 서류(주민등록초본 등)에서 개명 전·후 성명확인

# ② DB 시스템 접속 자원봉사자관리 → 자원봉사자관리에서 아이디 또는 성명+생년월일 검색 \* 성명+생년월일 검색 시 동명이인여부를 주소, 연락처 등 질문을 통한 확인

③ 성명 검색  $\rightarrow$  수정  $\rightarrow$  성명수정완료  $\rightarrow$  실명인증등록  $\rightarrow$  저장

| 1       1       1       1       1       1       1       1       1       1       1       1       1       1       1       1       1       1       1       1       1       1       1       1       1       1       1       1       1       1       1       1       1       1       1       1       1       1       1       1       1       1       1       1       1       1       1       1       1       1       1       1       1       1       1       1       1       1       1       1       1       1       1       1       1       1       1       1       1       1       1       1       1       1       1       1       1       1       1       1       1       1       1       1       1       1       1       1       1       1       1       1       1       1       1       1       1       1       1       1       1       1       1       1       1       1       1       1       1       1       1       1       1       1       1       1       1       1       1                                                                                                          | 1       1       1       1       1       1       1       1       1       1       1       1       1       1       1       1       1       1       1       1       1       1       1       1       1       1       1       1       1       1       1       1       1       1       1       1       1       1       1       1       1       1       1       1       1       1       1       1       1       1       1       1       1       1       1       1       1       1       1       1       1       1       1       1       1       1       1       1       1       1       1       1       1       1       1       1       1       1       1       1       1       1       1       1       1       1       1       1       1       1       1       1       1       1       1       1       1       1       1       1       1       1       1       1       1       1       1       1       1       1       1       1       1       1       1       1 <th1< th=""> <th1< th=""> <th1< th=""></th1<></th1<></th1<>                                                                                                    | TESSE       MASKE       MSAKE       MASKE       MASKE       ASKE       MASKE       MASKE <th< th=""></th<>                                                                                                    |
|----------------------------------------------------------------------------------------------------|----------------------------------------------------------------------------------------------------|----------------------------------------------------------------------------------------------------|
| PTRSMQA NUQA NUQA NUPTCMM NUOHPTCMPTCMOHQUEQUECUSUBARSUBAR </th <th>기관 전 1         10 20 42         10 20 42         10 20 42         10 20 42         10 20 42         10 20 42         10 20 42         10 20 42         10 20 42         10 20 42         10 20 42         10 20 42         10 20 42         10 20 42         10 20 42         10 20 42         10 20 42         10 20 42         10 20 42         10 20 42         10 20 42         10 20 42         10 20 42         10 20 42         10 20 42         10 20 42         10 20 42         10 20 42         10 20 42         10 20 42         10 20 42         10 20 42         10 20 42         10 20 42         10 20 42         10 20 42         10 20 42         10 20 42         10 20 42         10 20 42         10 20 42         10 20 42         10 20 42         10 20 42         10 20 42         10 20 42         10 20 42         10 20 42         10 20 42         10 20 42         10 20 42         10 20 42         10 20 42         10 20 42         10 20 42         10 20 42         10 20 42         10 20 42         10 20 42         10 20 42         10 20 42         10 20 42         10 20 42         10 20 42         10 20 42         10 20 42         10 20 42         10 20 42         10 20 42         10 20 42         10 20 42         10 20 42         10 20 42         10 20 42         10 20 42         <th10 20="" 42<="" th="">         10 20 42</th10></th> <th>71252 10       923-10       924/10       724/10       101.02       91.02       91.02       91.02       91.02       91.02       91.02       91.02       91.02       91.02       91.02       91.02       91.02       91.02       91.02       91.02       91.02       91.02       91.02       91.02       91.02       91.02       91.02       91.02       91.02       91.02       91.02       91.02       91.02       91.02       91.02       91.02       91.02       91.02       91.02       91.02       91.02       91.02       91.02       91.02       91.02       91.02       91.02       91.02       91.02       91.02       91.02       91.02       91.02       91.02       91.02       91.02       91.02       91.02       91.02       91.02       91.02       91.02       91.02       91.02       91.02       91.02       91.02       91.02       91.02       91.02       91.02       91.02       91.02       91.02       91.02       91.02       91.02       91.02       91.02       91.02       91.02       91.02       91.02       91.02       91.02       91.02       91.02       91.02       91.02       91.02       91.02       91.02       91.02       91.02       91.02       91.02</th> | 기관 전 1         10 20 42         10 20 42         10 20 42         10 20 42         10 20 42         10 20 42         10 20 42         10 20 42         10 20 42         10 20 42         10 20 42         10 20 42         10 20 42         10 20 42         10 20 42         10 20 42         10 20 42         10 20 42         10 20 42         10 20 42         10 20 42         10 20 42         10 20 42         10 20 42         10 20 42         10 20 42         10 20 42         10 20 42         10 20 42         10 20 42         10 20 42         10 20 42         10 20 42         10 20 42         10 20 42         10 20 42         10 20 42         10 20 42         10 20 42         10 20 42         10 20 42         10 20 42         10 20 42         10 20 42         10 20 42         10 20 42         10 20 42         10 20 42         10 20 42         10 20 42         10 20 42         10 20 42         10 20 42         10 20 42         10 20 42         10 20 42         10 20 42         10 20 42         10 20 42         10 20 42         10 20 42         10 20 42         10 20 42         10 20 42         10 20 42         10 20 42         10 20 42         10 20 42         10 20 42         10 20 42         10 20 42         10 20 42         10 20 42         10 20 42         10 20 42 <th10 20="" 42<="" th="">         10 20 42</th10>                                                                                                    | 71252 10       923-10       924/10       724/10       101.02       91.02       91.02       91.02       91.02       91.02       91.02       91.02       91.02       91.02       91.02       91.02       91.02       91.02       91.02       91.02       91.02       91.02       91.02       91.02       91.02       91.02       91.02       91.02       91.02       91.02       91.02       91.02       91.02       91.02       91.02       91.02       91.02       91.02       91.02       91.02       91.02       91.02       91.02       91.02       91.02       91.02       91.02       91.02       91.02       91.02       91.02       91.02       91.02       91.02       91.02       91.02       91.02       91.02       91.02       91.02       91.02       91.02       91.02       91.02       91.02       91.02       91.02       91.02       91.02       91.02       91.02       91.02       91.02       91.02       91.02       91.02       91.02       91.02       91.02       91.02       91.02       91.02       91.02       91.02       91.02       91.02       91.02       91.02       91.02       91.02       91.02       91.02       91.02       91.02       91.02       91.02                                                                                                    |
|                                                                                                    | 성명       988       989       989       1980       1980       1980       1980       1980       1980       1980       1980       1980       1980       1980       1980       1980       1980       1980       1980       1980       1980       1980       1980       1980       1980       1980       1980       1980       1980       1980       1980       1980       1980       1980       1980       1980       1980       1980       1980       1980       1980       1980       1980       1980       1980       1980       1980       1980       1980       1980       1980       1980       1980       1980       1980       1980       1980       1980       1980       1980       1980       1980       1980       1980       1980       1980       1980       1980       1980       1980       1980       1980       1980       1980       1980       1980       1980       1980       1980       1980       1980       1980       1980       1980       1980       1980       1980       1980       1980       1980       1980       1980       1980       1980       1980       1980       1980       1980       1980       1980       <                                                                                                    | 영명       900 eff       연변       1000 - 1000 - 1                                                                  |
| 2013     111111-1     2012     968-06-06 00       2012     126     126       0000     0000     8/484     1413 / 5/4/12:34     1414 / 5/4/12:34       0000     0001     0001     8/484     8/484     1412 / 12/43       0000     0001     0001     0001     11111     11111       0000     0001     0001     0001     11111     11111       0000     0001     0001     0111     01111     11111       0000     0111     01111     01111     11111                                                                                                    | 국민동 편값         11111 1         연년 월 입         1980-405-65 일액           전방 값         전대 값         전대 값                                                                                                    | 국민등 특번 호       11111 - 1       편단 홈       1960-06-05 양력         전 번호       년도 종       1960-06-05 양력                                                                                                    |
| 전화번호값     전·     전·                                                                                                    | 전화번호     10 10 10 10 10 10 10 10 10 10 10 10 10 1                                                                                                    | 전화번호     ····································                                                                                                    |
| 이메일       이메일       이메일       정시설적       정시설적       정시설적       정시설적       정시설적       정시설적       정시설적       정시설적       정시설적       정시설적       정시설적       정시설적       Sola       Sola                                                                                                    | 이해일         신         의사실적         정사실적         정사실적         정사실적         정사실적         정사실적         정사실적         정사실적         정사실적         정사실적         정사실적         SA         전           이이디         일반호123         비밀번호         ''''''''''''''''''''''''''''''''''''                                                                                                    | 이해일         신         정사철적         정사철수: 149 회 / 정사치간: 354 시간 3 보         ····································                                                                                                    |
| 마이미       매일 번호       대일 번호       대일 번호를 당 같 한 번호를 당 같 한 번호를 당 한 번호를 당 한 한 한 번호를 당 한 번호를 당 한 한 한 번호를 당 한 한 한 한 번호를 당 한 한 한 한 한 한 한 한 한 한 한 한 한 한 한 한 한 한                                                                                                    | 이미디       말말번호       ''''''''''''''''''''''''''''''''''''                                                                                                    | 마이다         미일번호         대일번호를 달려질 유위한 변경표를 확여           주소         121003                                                                                                    |
| 주소       12103       ····································                                                                                                    | 작소       121003       공무성         적강영                                                                                                    | 주소       121003                                                                                                    |
| 직업       응무분         직업       지국용         전성사양(***)       지국용         지국용       시복지사       지국용       요용       지국용       보육교사         초등학       전***       지국용       요용       지국용       보육교사       도         종양       전***       전***       전***       전***       전***       도       도                                                                                                    | 직장의       지국 등 1       교육지자       자격 등 2       요금       자격 등 3       보역교사         감정 나 나 나 가 지 등 2       요금       자격 등 3       보역교사       도 역 교사       도 역 교사 <t< td=""><td>직업       응무분         직업       교육기         전성사양       교육지(학습지도 등)         지격증1       시체복지사       지격증2       없음       지격증3       보육교사         철중학력       대       전국       없음       지격증3       보육교사         철중학력       102       302       성태       정병       전병       이 문         기억 등 지지 않지 않지 않지 않지 않지 않지 않지 않지 않지 않지 않지 않지</td></t<> | 직업       응무분         직업       교육기         전성사양       교육지(학습지도 등)         지격증1       시체복지사       지격증2       없음       지격증3       보육교사         철중학력       대       전국       없음       지격증3       보육교사         철중학력       102       302       성태       정병       전병       이 문         기억 등 지지 않지 않지 않지 않지 않지 않지 않지 않지 않지 않지 않지 않지                                                                                                    |
| 직장의       적·기신(학습지도 등)         지국경 1       시·기신(학습지도 등)         지국경 1       시·기신(학습지도 등)         정확적       대····································                                                                                                    | 관경의       관국가 사       자격증2       요음       자격증3       보육교사         최종박학       대반원률       1       1       1       1       1       1       1       1       1       1       1       1       1       1       1       1       1       1       1       1       1       1       1       1       1       1       1       1       1       1       1       1       1       1       1       1       1       1       1       1       1       1       1       1       1       1       1       1       1       1       1       1       1       1       1       1       1       1       1       1       1       1       1       1       1       1       1       1       1       1       1       1       1       1       1       1       1       1       1       1       1       1       1       1       1       1       1       1       1       1       1       1       1       1       1       1       1       1       1       1       1       1       1       1       1       1       1       1 <td< td=""><td>직장의       전·지···································</td></td<>                                                                                                    | 직장의       전·지···································                                                                                                    |
| 관성상상업 자도 등)         자격점 1       사실 복지사       자격점 2       요금       자격점 3       보육교사         철급학적 1       대부 분                                                                                                    | 전성 사양 이 이 이 이 이 이 이 이 이 이 이 이 이 이 이 이 이 이                                                                                                    | 관심 사 년 역 지 사     지 적용 2     요 응 시     지 적용 3     보 역 교 사       최종학적     대학원들     전국 6     요 응 시     지 적용 3     보 역 교 사       통독일     2002-05-11     실 대     형 사 종     정 별     F     1       10 2     10 2     10 2     10 2     10 2     1     1       2010 2: 50 10 1     10 2     10 2     1     1     1     1       2010 2: 50 10 1     10 2     10 2     1     1     1     1       2010 2: 50 10 1     10 2     1     1     1     1     1     1       2010 2: 50 10 1     10 2     1     1     1     1     1     1       2010 2: 50 10 1     10 2     1     1     1     1     1     1       2010 2: 50 10 1     10 2     1     1     1     1     1     1       2010 2: 50 10 1     10 2     1     1     1     1     1     1       2010 2: 50 10 1     10 2     1     1     1     1     1     1       2010 2: 50 10 1     10 2     1     1     1     1     1     1                                                                                                    |
| 자격증1     사설칙자     자격증2     없음     자격증3     보역교사       회준학력     대방문                                                                                                    | 지역 점 시 체택지사 자격 전 없 종 자격 종 보육교사<br>정 약 석 대한 원 종 · · · · · · · · · · · · · · · · · ·                                                                                                    | 자격증1         사설칙자사         자격증2         없음         자격증3         보역교사           최준학력         대박원름                                                                                                    |
| 최숙학학       대학원률       실행       F       5       성행       F       5       5       5       5       5       5       5       5       5       5       5       5       5       5       5       5       5       5       5       5       5       5       5       5       5       5       5       5       5       5       5       5       5       5       5       5       5       5       5       5       5       5       5       5       5       5       5       5       5       5       5       5       5       5       5       5       5       5       5       5       5       5       5       5       5       5       5       5       5       5       5       5       5       5       5       5       5       5       5       5       5       5       5       5       5       5       5       5       5       5       5       5       5       5       5       5       5       5       5       5       5       5       5       5       5       5       5       5       5       5       5 <td< td=""><td>성학적     대선 월를       등록일     2002-03-11     상태     봉사용     성별     F       비고     L ○ E L D ○ L       계정 경보 지역 관     예 등의시 보기       제정 등의 시 보기     ····································</td><td>성장학         대학원률           통력일         2002-03-11         상태         봉사용         정별         F         1           비고         LoeLDOL        </td></td<>                                                                                                    | 성학적     대선 월를       등록일     2002-03-11     상태     봉사용     성별     F       비고     L ○ E L D ○ L       계정 경보 지역 관     예 등의시 보기       제정 등의 시 보기     ····································                                                                                                    | 성장학         대학원률           통력일         2002-03-11         상태         봉사용         정별         F         1           비고         LoeLDOL                                                                                                    |
| 통령실         2002-03-11         상태         봉사종         성별         F           비고         L 0 2 L 0 0 L                                                                                                    | 동목일     2002-09-11     상태     봉사종     성별     F       비고     L 0 8 L 0 0 L     IIIIIII (11)     IIIIIII (11)     IIIIIIII (11)     IIIIIIII (11)     IIIIIIII (11)     IIIIIIIIIIIIIIIIIIIIIIIIIIIIIIIIIIII                                                                                                    | 통증일         2002-03-11         상태         통사증         성별         F           비교         LORLDOL                                                                                                    |
| 비고 COELDOL<br>700월 사진 10월 전<br>10월 2 월 30 개월<br>음악 2 월 30 개월<br>2 2 월 30 개월<br>2 2 월 30 1 2 1 2 1 2 1 2 1 2 1 2 1 2 1 2 1 2 1                                                                                                    | 법고 LOELDOL<br>기연공보체25월<br>세월 <u>의사 보기</u><br>1355년 동 1월<br>예 <u>등의사 보기</u><br>1357년 동 1월<br>예 <u>등의사 보기</u><br>예 <u>등의사 보기</u><br>예 <u>등의사 보기</u><br>예 <u>등의사 보기</u><br>제가관리 · · · · · · · · · · · · · · · · · · ·                                                                                                    | 비고                                                                                                    |
| 1 1 1 1 1 1 1 1 1 1 1 1 1 1 1 1 1 1 1                                                                                                    | 지 않 보 지 않 않 20 시 보 기                                                                                                    | 개안정보처리만함<br>서비스 이용관련<br>개안정보 제3개품<br>응의원 비<br>1365 나동 포월<br>실적연계 등의<br>예 <u>등의서 보기</u><br>에 <u>등의서 보기</u><br>에 <u>등의서 보기</u>                                                                                                    |
| 1355 나농 포털 해 <u>통의서 보기</u><br>실적연계 등의<br>사자관리 봉사단체관리 수요치관리 봉사실적관리 관리센터관리 통계 홈페이지관리 매일링 코드관리 권한관리 Window +시;<br>대로에 자원봉사자관리 >기본정보<br>3 지 역 대                                                                                                    | 1355 나는 포함<br>실적연계 등의 해 <u>통익시 보기</u><br>사자관리 봉사단체관리 수요처관리 봉사실적관리 관리센터관리 흥계 홈페이지관리 메일링 코드관리 권한관리 Window ·사간·너<br>RRM 가장봉사자관리 <b>&gt; 기본정보</b><br>기본정보 1 · · · · · · · · · · · · · · · · · ·                                                                                                    | 1355 나농 포월 예 <u>통익서 보기</u><br>실적연계 등의 예 <u>통익서 보기</u><br>사자관리 봉사단체관리 수요치관리 봉사실적관리 관리센터관리 통계 홈페이지관리 메일링 코드관리 권한관리 Window +시간-3<br>대했지 자원봉사자관리 >기본정보<br>(3)                                                                                                    |
| (1472년 도망)<br>1477년 동사단체관리 수요처란리 동사실적관리 관리센터관리 통계 홈페이지관리 메일템 코드관리 권한관리 Window +시<br>1988년 자관리 > 기본정보<br>(3) 지 2) 역 국                                                                                                    |                                                                                                    | 전 14401 도가 17<br>14자관리 봉사단체관리 수요처란리 봉사실적관리 관리센터관리 통계 홈페이지관리 메일링 코드관리 퀸한관리 Window +시간-2<br>패패카 자원봉사자관리 > 기본정보<br>(3)                                                                                                    |
|                                                                                                    | 기분정보 3 4월 14년 11 11 11 11 11 11 11 11 11 11 11 11 11                                                                                                    | र्ष य छ                                                                                                    |
| 기본정보 1 실정시하 하만시하 교육사항 포상내역 가입단체 배지현황 상해보험 카드정보 이력정보                                                                                                    | 성명(한글) guest 연변 · 255+550 Pixel 권장<br>성명(영문) Shin, MJ<br>2                                                                                                    | 기본정보 (1) 식정사항 회약사항 교육사항 포상내역 가입단체 배지현황 상해보험 카드정보 이력정보                                                                                                    |
| 성명(한글) · guest 연변 · 265+350 Pixel 권장                                                                                                    | 성명(영문) Shin, MJ<br>주민동록번호 · 111111 - 1111 11 월명인.중하기 2 생년철일 1958 년 105 월 105 일 ④양력 〇음력                                                                                                    |                                                                                                    |
| 성명(영문) Shin, MJ                                                                                                    | 주민동록번호 · 111111 - 1111 11 설명인증하기                                                                                                    | 성명(한글) • guest 연변 • 연변 • 285+350 Pixel 권장                                                                                                    |
| 주민등록번호 . 111111 - 1111 11 실명인 중하기 🗳 생년활일 1968 년 05 월 05 일 ④ 양력 ○ 유럽                                                                                                    |                                                                                                    | 성명(한글) guest 연변 · 265+550 Pixel 권장<br>성명(영문) Shin, MJ                                                                                                    |
|                                                                                                    | 植与差。 010_1222_1234 74封持支                                                                                                    | 성명(한글) guest 연변 · 265-550 Pixel 결감<br>성명(영글) Shin, MJ 2<br>주민동북번호 · 111111 - 1111 11 실명(인종하) 2<br>상년월일 1968 년 105 월 05 일 () 양력 () 음력                                                                                                    |
| 地三王・ 010 _ 1222 _ 1234                                                                                                    |                                                                                                    | 성명(한글) guest 연변 22<br>성명(영금) Shin, MJ<br>주민동북번호 111111 - 1111 11 실명인증하기 2<br>생년월일 1958 년 05 월 05 일 0 양력 ()음력 1                                                                                                    |
| 현도분· 010 - 1222 - 1234 건화변호                                                                                                    |                                                                                                    | 성명(한글) guest 연변 22<br>성명(양글) Shin, MJ<br>주민등북번호 111111 - 1111 11 설명인증하기 2<br>태도폰 - 010 - 1222 - 1234 전원일 1958 년 15 월 05 일 0 양력 0 음력 전화번호                                                                                                    |
| 현드폰 - 이이 - 1222 - 1234 전화번호 이이 - 1222 - 1234 전화번호 이이 영일수신 · 이이 영일수신 · · · · · · · · · · · · · · · · · · ·                                                                                                    | 이메일 - · · · · · · · · · · · · · · · · · ·                                                                                                    | 성 (선 값) · guest 연변 · 연변 · 255-550 Pixel 결정<br>성명 (영 문) · 5hin, MJ<br>주민등록번호 · 111111 - 1111 11 월명 민중하기 같 생년 월일 1958 년 15 월 10 5 일 10 9억 이 음력<br>번드로 · 1010 - 1222 - 1234 견처번호                                                                                                    |
| 현도폰 · 010 - 1222 - 1234 전화변호 · · · · · · · · · · · · · · · · · · ·                                                                                                    | 이태월 - 이 1 1 1 1 1 1 1 1 1 1 1 1 1 1 1 1 1 1                                                                                                    | 성 (선 권 ) 9 yest 2 전 한 · 200-300 Pixel 2 전 2 전 · 200-300 Pixel 2 전 2 전 2 전 2 전 2 전 2 전 2 전 2 전 2 전 2                                                                                                    |
| 현도폰 - 010 1222 1234 전화번호                                                                                                    | 이 배월 - 회 상 등록시 대리안의 이 배월을 입력하시는 결국 대리로 가입하시는 분사자의 개인정보 유용시 대리안은 정보주체에게<br>해당 시산을 통보할 의 명을 가입니다.<br>이 미디 - 이 및uest123 변경 · 4~1680 및 비밀번호 · 변경 (미메일전 순)<br>· 번경필 경우에만 이미니면을 배를 몰락 비밀번호 · 비밀번호 · 현광 전 승에만 변경배를 몰락<br>주소 이 등 건석 1218 등장관리분부 및 관리센터의 홍보우팬물 발승을 위한 주소 정보체공해 동의 하시겠습니까? 인                                                                                                    | 영명(한불)         guest         연변 -         285-500 Pixel 월월           성명(영물)         Shin, MJ         전년 -         285-500 Pixel 월월           주민동북번호 -         111111 - 1111 11 31 월월0,56971         전년 월월         1958 년 15 월 16 5 월 16 9억 0 음력         265-500 Pixel 월월           현도폰 -         010 - 1222 - 1234         전개번호         -         -         -         -           이메일 -         -         ·         ·         ·         ·         ·         ·         ·         ·         ·           이메일 -         ·         ·         ·         ·         ·         ·         ·         ·         ·         ·         ·         ·         ·         ·         ·         ·         ·         ·         ·         ·         ·         ·         ·         ·         ·         ·         ·         ·         ·         ·         ·         ·         ·         ·         ·         ·         ·         ·         ·         ·         ·         ·         ·         ·         ·         ·         ·         ·         ·         ·         ·         ·         ·         ·         ·         ·         ·         ·         ·         ·         ·                                                                                                    |
| 현도폰 .         이미 1222 - 1234         전화번호         -         -         -         -         -         -         -         -         -         -         -         -         -         -         -         -         -         -         -         -         -         -         -         -         -         -         -         -         -         -         -         -         -         -         -         -         -         -         -         -         -         -         -         -         -         -         -         -         -         -         -         -         -         -         -         -         -         -         -         -         -         -         -         -         -         -         -         -         -         -         -         -         -         -         -         -         -         -         -         -         -         -         -         -         -         -         -         -         -         -         -         -         -         -         -         -         -         -         -         -         -         -         - <td>이 매월 - 이 한 방 등 특시 대 리안의 이 배월 6 일 한 러시는 경구 대리로 가입하시는 분사자의 개인 정보 유용시 대리안은 정보 주체에 개<br/>해당 사산용 통 보험 의 약품 가입니다.<br/>이이디 - 이 및 Uest 123 반 경 + 4 - 16지만 ① 비밀 번호 • 반경 (Uill 일 간 6.)<br/>• 번경 경 수에만 UIL 대로 비통 클릭 비밀 번호 • 반경 (Uill 일 간 6.)<br/>• 비밀 번호 를 변경 달 경우에만 변경 비통 클릭 찾아보기<br/>주소 이 공 만경 같이는 방 관리산터의 홍보우면물 방송을 위한 주소 정보자공에 동의 하시겠습니까? 인 · · · · · · · · · · · · · · · · · ·</td> <td>영명(한품)         guest         연변 -         265-500 Pixel 22           성영(영문)         Shin, MJ         2         2           국민동북번호 -         111111 - 1111 1 월명인(SR)71         2         2         2           현도론 -         010 - 1222 - 1234         전 범 월         1969 년 105 월 105 월 105 월 109억 수 음력         2           이메일 -         - 1010 - 1222 - 1234         전 1010 월 2 년        </td>                                                                                                    | 이 매월 - 이 한 방 등 특시 대 리안의 이 배월 6 일 한 러시는 경구 대리로 가입하시는 분사자의 개인 정보 유용시 대리안은 정보 주체에 개<br>해당 사산용 통 보험 의 약품 가입니다.<br>이이디 - 이 및 Uest 123 반 경 + 4 - 16지만 ① 비밀 번호 • 반경 (Uill 일 간 6.)<br>• 번경 경 수에만 UIL 대로 비통 클릭 비밀 번호 • 반경 (Uill 일 간 6.)<br>• 비밀 번호 를 변경 달 경우에만 변경 비통 클릭 찾아보기<br>주소 이 공 만경 같이는 방 관리산터의 홍보우면물 방송을 위한 주소 정보자공에 동의 하시겠습니까? 인 · · · · · · · · · · · · · · · · · ·                                                                                                    | 영명(한품)         guest         연변 -         265-500 Pixel 22           성영(영문)         Shin, MJ         2         2           국민동북번호 -         111111 - 1111 1 월명인(SR)71         2         2         2           현도론 -         010 - 1222 - 1234         전 범 월         1969 년 105 월 105 월 105 월 109억 수 음력         2           이메일 -         - 1010 - 1222 - 1234         전 1010 월 2 년                                                                                                    |
| 현도폰 -         010 1222 1234         전화번호         -         -         -         -         -         -         -         -         -         -         -         -         -         -         -         -         -         -         -         -         -         -         -         -         -         -         -         -         -         -         -         -         -         -         -         -         -         -         -         -         -         -         -         -         -         -         -         -         -         -         -         -         -         -         -         -         -         -         -         -         -         -         -         -         -         -         -         -         -         -         -         -         -         -         -         -         -         -         -         -         -         -         -         -         -         -         -         -         -         -         -         -         -         -         -         -         -         -         -         -         -         -         -                                                                                                    | 이해월·         · 회원 등록시 대리면의 여행용 입력하시는 경문 대리로 가입하시는 봉사자의 개인정보 유용시 대리면은 정보주계에게<br>해당 사원을 통보할 익무를 가입니다.         · · · · · · · · · · · · · · · · · · ·                                                                                                    | 영양(한글)         guest         연변 -         265-500 Pixel 22           성영(성공)         Shin, MJ         2         -         -         -         -         -         -         -         -         -         -         -         -         -         -         -         -         -         -         -         -         -         -         -         -         -         -         -         -         -         -         -         -         -         -         -         -         -         -         -         -         -         -         -         -         -         -         -         -         -         -         -         -         -         -         -         -         -         -         -         -         -         -         -         -         -         -         -         -         -         -         -         -         -         -         -         -         -         -         -         -         -         -         -         -         -         -         -         -         -         -         -         -         -         -         -         -         -                                                                                                    |
| 현도폰 ·         이미 · 1222 · 1234         전화번호         ·         ·         ·         ·         ·         ·         ·         ·         ·         ·         ·         ·         ·         ·         ·         ·         ·         ·         ·         ·         ·         ·         ·         ·         ·         ·         ·         ·         ·         ·         ·         ·         ·         ·         ·         ·         ·         ·         ·         ·         ·         ·         ·         ·         ·         ·         ·         ·         ·         ·         ·         ·         ·         ·         ·         ·         ·         ·         ·         ·         ·         ·         ·         ·         ·         ·         ·         ·         ·         ·         ·         ·         ·         ·         ·         ·         ·         ·         ·         ·         ·         ·         ·         ·         ·         ·         ·         ·         ·         ·         ·         ·         ·         ·         ·         ·         ·         ·         ·         ·         ·         ·         · <td>이 매월 - 이 의 등 특시 대 리안의 이 매월 2 일력에서는 경우 대리로 가입하시는 봉시자의 개인정보 유용시 대리안은 정보주계에게<br/>해당 사산을 통보할 의 약동 가입니다.<br/>이미디 - 이 및 Uest 123 번 경 + 4 - 16지리 안 비밀번호 - 번경 (이미일전소)<br/>· 번경공 경우에인 이미디간은 해통 특이 비밀번호 - 반경 (이미일전소)<br/>· 번경공 경우에인 이미디간은 해통 특이 가입하시 것 수나가 문 부 · 비명번호를 변경할 경우에인 변경배를 통력<br/>중 양간리본부 및 관리센터의 홍보우면물 발송을 위한 주소 정보체공에 등의 하시겠습니까? 인<br/>적업 - 공무원 및</td> <td>영명(한물)         guest         연변 -         265-500 Pixel 22           성영(영물)         Shin, MJ         2         2           국민동특별호 •         111111 - 1111 1 월명인종화기         상년 월달 1958 년 05 월 0 양력 0 음력         1           현도폰 •         010 - 1222 - 1234         전 1958 년 05 월 0 양력 0 음력         1           이메일 •         - 1         전 1959 년 05 월 0 양력 0 음력         1           이메일 •         - 1/22 - 1/234         전 1959 년 05 월 0 양력 0 음력         1           아이디 •         - 1/22 - 1/234         대일 번호 •         1/23 (0 대일 건호)         1           아이디 •         - 1/23 • 4-16821 •         1/23 (0 대일 건호)         1         1           수업 ·         - 1/23 • 4-16821 •         1/23 (0 대일 건호)         1         1           수업 ·         - 1/23 • 4-16821 •         1/23 (0 대일 건호)         1         1           수업 ·         - 1/23 •         1/23 ·         1/23 (0 대일 건호)         1         1           수업 ·         - 1/23 •         1/23 ·         1/23 ·         1/23 ·         1         1           수업 ·         - 1/23 ·         - 1/23 ·         1/23 ·         1/23 ·         1         1           수업 ·         - 1/23 ·         - 1/23 ·         1/23 ·         1/23 ·         1         <td< td=""></td<></td>                                                                                                    | 이 매월 - 이 의 등 특시 대 리안의 이 매월 2 일력에서는 경우 대리로 가입하시는 봉시자의 개인정보 유용시 대리안은 정보주계에게<br>해당 사산을 통보할 의 약동 가입니다.<br>이미디 - 이 및 Uest 123 번 경 + 4 - 16지리 안 비밀번호 - 번경 (이미일전소)<br>· 번경공 경우에인 이미디간은 해통 특이 비밀번호 - 반경 (이미일전소)<br>· 번경공 경우에인 이미디간은 해통 특이 가입하시 것 수나가 문 부 · 비명번호를 변경할 경우에인 변경배를 통력<br>중 양간리본부 및 관리센터의 홍보우면물 발송을 위한 주소 정보체공에 등의 하시겠습니까? 인<br>적업 - 공무원 및                                                                                                    | 영명(한물)         guest         연변 -         265-500 Pixel 22           성영(영물)         Shin, MJ         2         2           국민동특별호 •         111111 - 1111 1 월명인종화기         상년 월달 1958 년 05 월 0 양력 0 음력         1           현도폰 •         010 - 1222 - 1234         전 1958 년 05 월 0 양력 0 음력         1           이메일 •         - 1         전 1959 년 05 월 0 양력 0 음력         1           이메일 •         - 1/22 - 1/234         전 1959 년 05 월 0 양력 0 음력         1           아이디 •         - 1/22 - 1/234         대일 번호 •         1/23 (0 대일 건호)         1           아이디 •         - 1/23 • 4-16821 •         1/23 (0 대일 건호)         1         1           수업 ·         - 1/23 • 4-16821 •         1/23 (0 대일 건호)         1         1           수업 ·         - 1/23 • 4-16821 •         1/23 (0 대일 건호)         1         1           수업 ·         - 1/23 •         1/23 ·         1/23 (0 대일 건호)         1         1           수업 ·         - 1/23 •         1/23 ·         1/23 ·         1/23 ·         1         1           수업 ·         - 1/23 ·         - 1/23 ·         1/23 ·         1/23 ·         1         1           수업 ·         - 1/23 ·         - 1/23 ·         1/23 ·         1/23 ·         1 <td< td=""></td<>                                                                                                    |
| 현도폰 • 000 - 1222 - 1234 전화번호                                                                                                    | 이 매월 - 이 의 등 특취 대 리안의 이 배월을 일력하시는 경우 대리로 가입하시는 봉사자의 개인정보 유용시 대리안은 정보 주계에 개<br>행당 사원을 통보할 의 문용 가입니다.<br>이미디 - 이 및uest123 반 경 + 4 - 16자리 안 비밀번호 - 신경 (이에 일전 쇼)<br>· 번경 감 우에만 아이디션 전 비통 분경 비밀번호 - 신경 (이에 일전 쇼)<br>· 비밀번호를 변경할 경우에만 변경비통 분석<br>중 양관리본부 및 관리센터의 홍보우면통 발송을 위한 주소 정보자공에 등의 하시겠습니까? 전<br>적업 - 공무원 · · · · · · · · · · · · · · · · · · ·                                                                                                    | 영양(한물)         guest         연변 -         255-550 Pixel 22           성영(성물)         Shin, MJ         2         -         -         -         -         -         -         -         -         -         -         -         -         -         -         -         -         -         -         -         -         -         -         -         -         -         -         -         -         -         -         -         -         -         -         -         -         -         -         -         -         -         -         -         -         -         -         -         -         -         -         -         -         -         -         -         -         -         -         -         -         -         -         -         -         -         -         -         -         -         -         -         -         -         -         -         -         -         -         -         -         -         -         -         -         -         -         -         -         -         -         -         -         -         -         -         -         -                                                                                                    |
| 변드폰 · 010 _ 1222 _ 1234 전화변호                                                                                                    |                                                                                                    | 성영(한금) guest 연변 255-550 Pixel 결정<br>성명(영문) Shin, MJ<br>주민동록번호 111111 - 1111 11 실명인증하기 생년철일 1958 년 05 일 ⓒ 양력 () 음력<br>변드폰 010 - 1222 - 1234 전화번호                                                                                                    |
| 변드폰· 010 - 1222 - 1234 전화변호 · · ·                                                                                                    |                                                                                                    | 성명(한글) guest 연변 · 205-550 Pixel 2월<br>성명(영문) Shin, MJ<br>주민등북번호 · 111111 - 1111 11 월명(민중하기) 전 년 1958 년 105 월 105 월 105 $105 $                                                                                                    |
| 변드폰· 010 - 1222 - 1234 건최번호 · · · · · · · · · · · · · · · ·                                                                                                    | I OID 않수신                                                                                                    | 경영(안물) guest 연변 · 285-350 Pixel 결감<br>성영(영물) Shin, MJ<br>주민동북번호 · 111111 - 1111 11 실면인증하기 같 선택철을 1958 년 05 월 05 일 0 양력 이용력<br>현도폰 · 010 _ 1222 _ 1234 전체번호                                                                                                    |
| 현드폰 · 010 - 1222 - 1234 전화변호 · · · · · · · · · · · · · · · · · · ·                                                                                                    | 이며일 · 회왕 등록시 대리안의 이미왕을 일찍하시는 경우 대리로 가입하시는 봉사자의 개인정보 유송시 대리안은 정보주체에게<br>해당 나와는 특별학 인구를 가진니다.                                                                                                    | 성명(한물) guest 연변 · 265-350 Pixel 월달<br>성명(영물) Shin, MJ<br>주민동북번호 · 111111 - 1111 1 월만민중하기 2<br>전년 월 1958 년 05 월 05 일 0 양력 (응력<br>전화번호                                                                                                    |
| 현드폰 - 010 - 1222 - 1234 전화번호                                                                                                    | 이메일 - · · 회임 등록시 대리안의 이메일은 입력하시는 경우 대리로 기입하시는 봉사자의 개인정보 유용시 대리안은 정보주께에게 해당 사람은 홍보함 의무를 가입니다.                                                                                                    | 성영(한물) guest 연변 22<br>성영(영물) Shin, MJ<br>주민동북번호 111111 - 11111 1 월명인증하기 2<br>성명 월 1956 년 05 월 0 양락 이음락<br>현드폰 - 010 - 1222 - 1234 전화번호 0<br>이메일 - 한화 등록시 대리안의 이용일을 입력하시는 공시자의 개인정보 유용시 대리안은 정보주계에게                                                                                                    |
| 현도폰 - 010 - 1222 - 1234 전화번호 이미 일 등 21 특히 대 21 번호 이미 일 수 간 이미 일 수 간 이미 일 수 간 이미 일 등 21 특히 내 21 만의 이미 일 등 21 특히 내 21 만의 이미 일 등 21 특히 내 21 만의 이미 일 등 21 특히 내 21 만의 이미 일 등 21 특히 내 21 만의 가 21 만에 나 21 만에 가 21 만에 나 21 만에 나 21 만에 h                                                                                                    | 이며일 · · · 회실 등록시 대리안의 이폐일을 입력하시는 경우 대리로 가입하시는 봉사자의 개인정보 유용시 대리안은 정보주께에게<br>해당 사람을 통보할 의료를 가입니다.                                                                                                    | 성명(한물) guest 연변 · 연변 · 265-550 Privel 권장<br>성명(영문) Shin, MJ<br>주민동북번호 · 111111 - 1111 11 월명인(2종6/71) 전 선원 일 1968 년 105 월 105 일 105 명 105 명 105 명 105 명<br>전 년 원일 1968 년 105 월 105 명 105 명 105 명 105 명<br>전 1010 - 1222 - 1234 전화번호                                                                                                    |
| 현도폰 · 010 - 1222 - 1234 전화번호                                                                                                    | 이며일 • • 하의 동물시 대리아의 () 배정은 인정하시는 것 더라로 기억하시는 부사자의 개이것의 운송시 대리아온 전부드림에게                                                                                                    | 성명(한글) guest 연변, 255-50 Pixel 권망<br>성명(양문) Shin, MJ<br>주민등록번호 · 111111 -1111 11 실명인공하기 원생년월일 1958 년 05 월 05 명 0 음력<br>반드폰 · 010 _ 1222 _ 1234 견화번호                                                                                                    |
| 현드폰 · 010 - 1222 - 1234 전화변호 · · · · · · · · · · · · · · · · · · ·                                                                                                    |                                                                                                    | 성영(한물) guest 연변 255-550 Privel 결정<br>성영(양문) Shin, MJ<br>주민동북번호 111111 - 1111 11 결정인(2.56)71 전 전 번 256 년 105 일 (0.5 일 (0.5 일 (0.5 일 (0.5 일 (0.5 일 (0.5 일 (0.5 일 (0.5 일 (0.5 일 (0.5 일 (0.5 일 (0.5 일 (0.5 2 (0.5 2 (0.5 (0.5 2 (0.5 (0.5 2 (0.5 (0.5 (0.5 (0.5 (0.5 (0.5 (0.5 (0.5                                                                                                    |
| 현도폰 · 010 - 1222 - 1234 전화번호                                                                                                    |                                                                                                    | 성명(한글) guest 연변 · 연변 · 205-550 Pixel 결정<br>성명(영문) Shin, MJ<br>주민등록번호 · 111111 - 1111 11 같당면(전통하기) 전 생년 월일 1958 년 105 월 0.9억 0.음억<br>번드폰 · 010 - 1222 - 1234 전화번호                                                                                                    |
| 현도폰 · 010 - 1222 - 1234 전화번호                                                                                                    |                                                                                                    | 성명(한글) guest 연변 · 연변 · 265-550 Pixel 2월<br>성명(영문) Shin, MJ<br>주민등록번호 · 111111 - 1111 11 일명(민중하기) 전 년 년 월 1958 년 105 월 0.9억 0.음억<br>번드폰 · 010 - 1222 - 1234 전화번호                                                                                                    |
| 현도폰 - 010 - 1222 - 1234 전화번호                                                                                                    | 이해일 • • 하의 도류지 대기이어 (1894)은 이정하지는 것 다기로 기어하지는 보시지아 것이것님 우수지 대기에운 것보즈했을게                                                                                                    | 성영(한글) guest 연변 · 연변 · 205-550 Pixel 결정<br>성영(양글) Shin, MJ<br>주민등록번호 · 111111 - 1111 11 월명인중하기 생년불월 1958 년 05 월 0 양력 0 음력<br>번드폰 · 010 - 1222 - 1234 건화번호                                                                                                    |
| 현도폰 - 010 - 1222 - 1234 전화번호 · · · · · · · · · · · · · · ·                                                                                                    | 이메일 - * 회왕 동독시 대리안의 이행일을 입력하시는 결 대리로 가입하시는 불시자의 개인정보 유승시 대리안은 정보주께야게                                                                                                    | 성명(한글) guest 연변 · 205~500 Pixel 결정<br>성명(양글) Shin, MJ<br>주민등록번호 · 111111 - 11111 1 설명인증하기 전 생년철일 1958 년 05 월 05 일 · 양력 · 음력<br>현드폰 · 010 - 1222 - 1234 전화번호 · · · · · · · · · · · · · · · ·                                                                                                    |
| 변드폰 · 010 - 1222 - 1234 전화번호 · · · · · · · · · · · · · · · · · · ·                                                                                                    | 이메이 전 이메일수신                                                                                                    | 성영(한글) guest 연변 22<br>성영(영문) Shin, MJ<br>주민통북번호 111111 - 11111 11 월명인 중하기 전 변철 1958 년 15 월 10 5 월 10 5 B 10 5 B 10 5 B  |
| 현도종· 010 - 1222 - 1234 건화변호                                                                                                    |                                                                                                    | 성영(한글) guest 연변 · 265-350 Pixel 결감<br>성영(영물) Shin, MJ<br>주민동북번호 · 111111 - 1111 11 실명인(중하기) 전 년 1958 년 105 일 · 6 양력 · 음력<br>현도훈 · 010 - 1222 - 1234 전 1958 년 15 일 · 6 양력 · 음력                                                                                                    |
| 변드폰 . 010 - 1222 - 1234 건화변호                                                                                                    |                                                                                                    | 성명(한글) guest 연변 · 연변 · 2059-550 Pixel 경망<br>성명(영문) Shin, MJ<br>주민동북번호 · 111111 - 1111 11 같명인(중하기) 관련 · 4년 월일 1958 년 05 월 06 일 0 양력 0 음력<br>반드론 · 010 - 1222 - 1234 전화번호                                                                                                    |
| 변드폰· 010 - 1222 - 1234 전화변호                                                                                                    |                                                                                                    | 성영(한글) guest 연변· 255-550 Pixel 결정<br>성영(영문) Shin, MJ<br>주민동북번호 · 111111 - 1111 11 - 113 연원,동하기 전 생년 월일 1568 년 05 월 05 일 0 양력 이음력<br>반드폰 · 010 _ 1222 _ 1234 전화번호                                                                                                    |
| 변드폰· 010 - 1222 - 1234 전화변호                                                                                                    |                                                                                                    | 성영(한글) guest 연변· 255-550 Pixel 결정<br>성영(영문) Shin, MJ<br>주민동북번호 · 111111 - 1111 11 - 113 연원,동하기 전 생년 월일 1568 년 05 월 05 일 0 양력 이음력<br>반드폰 · 010 _ 1222 _ 1234 전화번호                                                                                                    |
| 변드폰· 010_1222_1234 전화변호                                                                                                    |                                                                                                    | 성영(선금) guest 연변 · 255-550 Pixel 경험<br>성영(영문) Shin, MJ<br>주민동목번호 · 111111 - 1111 11 실명인증하기 생년철일 1968 년 05 월 05 일 · 0 양력 이용력<br>번드폰 · 010 - 1222 - 1234 전화번호                                                                                                    |
| 변드폰· 010_1222_1234 전화번호                                                                                                    |                                                                                                    | 성명(안글) guest 연변· 255-550 Pixel 결정<br>성명(영문) Shin, MJ<br>주민동록번호 · 111111 - 1111111 실명민증하기 생년철일 1968 년 05 월 05 일 0 양력 이음력<br>반드폰 · 010 - 1222 - 1234 전화번호                                                                                                    |
| 11 프 프 프 프 프 프 프 프 프 프 프 프 프 프 프 프 프 프                                                                                                    |                                                                                                    | 경영(한글) guest 연변 · 255-350 Pixel 결정<br>경영(영금) Shin, MJ<br>주민동록번호 · 111111 - 1111 1 설명만(중하기) 2<br>성년철일 1958 년 05 월 05 일 · 양력 · 음력                                                                                                    |
|                                                                                                    |                                                                                                    | 성명(한글) guest 연변 · 255+550 Pixel 결정<br>성명(영문) Shin, MJ 2<br>주민동북번호 · [11111 - 1111] 1 실명인증하기 2<br>성년철일 1958 년 05 일 ⓒ 양력 ○음력                                                                                                    |
|                                                                                                    | 변드폰 010 - 1222 - 1234 전화번호                                                                                                    | 성명(한글) guest 연변 · 255+550 Pixel 권왕<br>성명(영문) Shin, MJ 2<br>주민동북번호 · 111111 - 1111111 - 1111111 - 2010[5:517] 2 상년 월일 1968 내 (05:31 (05:31(05:31 (05:31 (05:31 (05:31 (05:31 (05:31 (05:31 (05 |
| 28(8±) Julii 11111 200 20 1000 00 00 00 00 00 00 00 00 00 00 00                                                                                                    | *건경복건보 · · ································                                                                                                    | 성명(한글) guest 연변 · 265450 Pixel 권장                                                                                                    |
| 49(92) Shin, MJ                                                                                                    | 주민등록번호 · [11111 - 1111] [1] 슬망민증하기] (2) 생년월일 1968 년 05 월 05 일 ④ 양력 ○음력                                                                                                    | 성명(한글) guest 연변 · 265+850 Picel 권장                                                                                                    |
| 성명(영문) Shin, MJ                                                                                                    | 주민등록번호 • 111111 - 1111 11 분명민.중하기 (2) 생년월일 1968 년 05 월 05 일 ④양력 ○음력                                                                                                    | 성명(한글) guest 연변 · 265+350 Pricel 권장                                                                                                    |
|                                                                                                    | 중강동문가 이배마, MU 2 2 3 3 5 5 2 6 양력 이용력 2 3 5 3 6 8 6 8 4 2 3 5 3 6 8 6 8 4 2 3 5 8 6 8 6 8 4 2 3 5 8 6 8 6 8 6 8 4 2 3 5 8 6 8 6 8 6 8 6 8 6 8 6 8 6 8 6 8 6 8                                                                                                    | 성명(야금) quest 여번, 여번, 아프라이지 39                                                                                                    |
| 40(/0(P)) Shin M1                                                                                                    | 2만등록번호 · 111111 - 11111 11 실명만증하기 2 생년철일 1968 년 05 월 05 일 ⊙양력 ○음력                                                                                                    | 성명(하글) guest 여번, 265+550 Pixel 권장                                                                                                    |
| 성명(한글) · guest 연변 · 265+350 Pixel 권장                                                                                                    | 성명(영문) Shin, MJ<br>주민동록번호 • 111111 - 1111 11 설명인증하기 2 생년철일 1968 년 05 월 05 일 ④양력 ○음력                                                                                                    |                                                                                                    |
| 가운영과 Q/ 응답ANY 의로ANY 보육사장 포장내적 가입년제 매시면장 강애모험 카는성로 미역성로 생약(하국) quest 여번, 이동도에도 Down 및 정                                                                                                    | 경영(영문) Shin, MJ<br>2만<br>주민동록번호 · 111111 - 111111 실명인증하기 2 생년철일 1968 년 05 월 05 일 · 양역 · 음력                                                                                                    | 기존정보 수 요즘사망   의존사망   포장내곡   가입년제   배시현황   중해모험   카드정보   이력정보                                                                                                    |

#### O 실명인증이 안 되는 경우

- ① 주민등록증에 되어 있는 경우와 동일한지 여부 확인
   \* 외국인의 경우 외국인등록증의 이름과 동일한지 여부 확인(대소문자, 띄워쓰기 등)
- ② 실명인증하기 확인 → 웹페이지 메시지 확인
- ③ 자원봉사자에게 실명인증기관인 **나이스신용평가 고객센터(1600-1522)로** 안내하고 실명등록요청
- ④ 실명등록 후 성명정정 → 실명인증하기 → 저장

|                                                                                                    | 지장목록                                                                                                    |
|----------------------------------------------------------------------------------------------------|----------------------------------------------------------------------------------------------------|
| 기본정보 슬                                                                                                    | 실적사항 회망사항 교육사항 포생내역 가입단체 배지현황 상해보험 카드정보 이력정보                                                                                                    |
| 성명(한글) •                                                                                                    | RSD SKD 연변 • 265+350 Pixel 권장                                                                                                    |
| 성명(영문)                                                                                                    |                                                                                                    |
| 주민등록변호 .                                                                                                    | 111111 - 11111111 실명인중하기 위 페이지 메시지 ×                                                                                                    |
| 핸드폰 -                                                                                                    | 010 - 1222 - 1234                                                                                                    |
| 이메일 -                                                                                                    | * 회원 등록시 대리인의 이메일을 입력하시<br>해당 사항을 통보할 의무를 가집니다.<br>주시기 바랍니다.성명 관취관 고객센터 : 지역번호였이 1502 100 1522                                                                                                    |
| 010101 •                                                                                                    | gues123 면 경 ++-16시간<br>+ 연경할 경우에만 <u>이이디면공</u> 배운 물학                                                                                                    |
| 주소                                                                                                    | 같석 1218 서울특별시 마포-<br>중양관라본부 및 관리센터의 홍보우편물 말송을 위한 수소 정보세공해 농의 하시겠습니까?                                                                                                    |
| 직업 •                                                                                                    | 공무원                                                                                                    |
| 직장명                                                                                                    |                                                                                                    |
| 관심봉사분야                                                                                                    | 교육지원(학습지도 등) 🛛 🔁 검색                                                                                                    |
| 자격증1                                                                                                    | 사회복지사 🔽 자격증2 없음 🔽 자격증3 보육교사 🔽                                                                                                    |
| 최종학력                                                                                                    | 대학원졸 🗸                                                                                                    |
|                                                                                                    |                                                                                                    |
| 동록일 •<br>*사자관리 봉시<br>재위치 자원봉사기                                                                                                    | 2002-03-11 (한 • 아아아~ MMEDD 상태 동사중 )<br>단체관리 수요처관리 봉사실적관리 관리센터관리 통계 홈페이지관리 메일링 코드관리 권한관리 Window •시간•<br>아관리 > 기본정보                                                                                                    |
| 동록일 •<br>봉사자관리 봉시<br>파일없 자원봉사기                                                                                                    | 2002-03-11 (1) · · · · · · · · · · · · · · · · · · ·                                                                                                    |
| 등록일 •<br>통사자관리 봉시<br>고양됐 자원봉사기<br>기본정보 3                                                                                                    | 2002-03-11 (한 · · · · · · · · · · · · · · · · · ·                                                                                                    |
| 등록알 •<br>봉사자관리 봉시<br>파워퍼 자원봉사가<br>기본정보 1 《<br>성명(한글) •                                                                                                    | 2002-03-11 (1) · · · · · · · · · · · · · · · · · · ·                                                                                                    |
| 동록알 •<br>통사자관리 통시<br>파워제 자원봉사가<br>기본정보 () -<br>성명(한글) •<br>성명(영문)                                                                                                    | 2002-03-11 (1) • • • • • • • • • • • • • • • • • • •                                                                                                    |
| 동록알 •<br>홍사자관리 홍시<br>한편위치 자원봉사가<br>기본정보 (1) -<br>성명(양금) -<br>성명(영문)<br>주민동록번호 •                                                                                                    | 2002-03-11 (1) · · · · · · · · · · · · · · · · · · ·                                                                                                    |
| 동록알 •<br>동사자관리 동시<br>파워퍼 자원봉사가<br>가분정보 (1) -<br>성명(양금)<br>주민동록번호 •<br>현드폰 •                                                                                                    | 2002-03-11 () · · · · · · · · · · · · · · · · · ·                                                                                                    |
| 동록알 •<br>통사자관리 통시<br>파워퍼 자원봉사가<br>기본정보 (<br>성명(안금)<br>-<br>선명(영문)<br>-<br>주민동록번호 •<br>한도폰 •<br>이며임 •                                                                                          | 2002-03-11 (1) · · · · · · · · · · · · · · · · · · ·                                                                                                    |
| 동록알 •<br>통사자관리 통시<br>고대위의 자원봉사가<br>가본정보 ( )<br>성명(안공) (<br>감면동록번호 •<br>한도폰 •<br>이며임 •<br>아이디 •                                                                                                | 2002-03-11 값 · · · · · · · · · · · · · · · · · ·                                                                                                    |
| 동록알 • 8 시 자관건 8 시                                                                                                    | 2002-03-11 값 · · · · · · · · · · · · · · · · · ·                                                                                                    |
| 동록알 •                                                                                                    | 2022-03-11 값 · · · · · · · · · · · · · · · · · ·                                                                                                    |
| 동록알 •                                                                                                    | 202-43-11 값 · · · · · · · · · · · · · · · · · ·                                                                                                    |
| 동록알 •                                                                                                    | 202-43-11 값 · · · · · · · · · · · · · · · · · ·                                                                                                    |
| 동록알 •<br>생사자관리 봉시<br>(2) 영(영교) ·<br>성명(영교) ·<br>성명(영교) ·<br>성명(영교) ·<br>신명(영교) ·<br>신명(영교) ·<br>신명(영교) ·<br>·<br>·<br>·<br>·<br>·<br>·<br>·<br>·<br>·<br>·<br>·<br>·<br>·<br>·<br>·<br>·<br>· | 2002-03-11 : ··································                                                                                                    |
| 동록알 • · · · · · · · · · · · · · · · · · ·                                                                                                    | 2002-03-11 값 + YYYY+MANE DD 상태 동사용 \<br>FEY 관련 수요치관련 동사실적관련 관리센터관리 동계 홈페이지관리 배일명 코드관리 권한관리 Window · 시간-<br>R단리 > 기본정보<br>1010 - 1222 - 123 고옥사업 포상내역 가입단체 배지번환 상해보험 카드장보 이역장보<br>90651 오인 · 255-550 Pixel 관감<br>5bin, MJ<br>11111 - 1111 1 일면인 26172<br>5bin, MJ<br>11111 - 1111 1 일면인 26172<br>5bin, MJ<br>11111 - 1111 1 일면 26172<br>5bin, MJ<br>11111 - 1111 1 일면 26172<br>5bin, MJ<br>11111 - 1111 1 일면 26172<br>5bin, MJ<br>11111 - 1111 1 일면 26172<br>5bin, MJ<br>11111 - 1111 1 일면 26172<br>5bin, MJ<br>11111 - 1111 1 일면 27<br>11111 - 1111 1 일면 27<br>11111 - 1111 1 27<br>11111 - 1111 - 1111 1 27<br>11111 - 1111 1 27<br>1111 - 1111 1 27<br>11111 - 1111 1 27<br>1111 - 1111 1 27<br>11111 - 1111 1 27<br>11111 - 1111 1 27<br>11111 - 1111 1 27<br>11111 - 1111 1 27<br>11111 - 1111 1 27<br>1111 - 1111 1 27<br>1111 - 1111 1 27<br>1111 - 1111 1 27<br>1111 - 1111 1 |

# O 임시비밀번호 전송을 위한 이메일 등록(변경)

- ① 자원봉사자 본인임을 확인
- ② DB 시스템 접속
- ③ 기본정보에서 이메일 등록(수정) → 저장

|          | (2)<br><b>저장</b> 목록                                                                                            |
|----------|----------------------------------------------------------------------------------------------------|
| 기분정보     | 실적사항 회망사항 교육사항 포상내역 가입단체 배지현황 상해보험 카드정보 이력정보                                                                   |
| 성명(한글) - | RSD SKD 연변 - 265+350 Pixel 권장                                                                                  |
| 성명(영문)   |                                                                                                    |
| 주민등록번호 . | 111111 - 1111111 실명인증하기 생년월일 1968 년 05 월 05 일 ④양력 〇음력                                                          |
| 핸드폰 ·    | 010 _ 1222 _ 1234 전화번호                                                                                         |
| 이메일 •    | ♥ 이메일수신           * 회원 등록시 대리인의 이메일을 입력하시는 경우 대리로 가입하시는 불사자의 개인정보 유출시 대리인은 정보주체에게                              |
| 010101 • | guest123         변경 * 4*16자리 및<br>* 변경할 경우에만 <u>아이디면경</u> 버튼 물력         변경 (이메일전송)<br>* 비밀번호를 변경할 경우에만 변경버튼 클릭 |
| 주소       | ☑ 검색 1218<br>중앙관리본부 및 관리센터의 홍보우편물 발송을 위한 주소 정보제공에 동의 하시겠습니까? ☑                                                 |
| 직업 -     | ·공무원 🗸                                                                                                    |
| 직장명      |                                                                                                    |
| 관심봉사분야   | 교육지원(학습지도 등) 😰 검색                                                                                              |
|          |                                                                                                    |

#### O 학교명 등록·수정

- 중앙관리본부로 등록 요청(이메일로 요청, kncswvms@gmail.com)

# 2. VMS-1365 나눔포털 실적 연계 건

# O 개인정보에서의 연계동의 확인

① 자원봉사자 아이디 확인

② 1365 나눔포털 실적연계 동의 부분 확인

|                                            |            |      |         |                            |                                   | 1.1          |                |          |
|--------------------------------------------|------------|------|---------|----------------------------|-----------------------------------|--------------|----------------|----------|
| 기본정보 실적/                                   | 사항 희망사항    | 교육사항 | 포상내역    | 가입단체                       | 배지현황                              | 상해 보험        | 카드정보           | 이력정보     |
| 성명                                         |            |      | 연번      |                            |                                   |              |                |          |
| 주민등록변호                                     |            |      | 생년월일    |                            |                                   |              |                |          |
| 전화변호                                       |            |      | 핸드폰     |                            |                                   |              |                |          |
| 이메일                                        |            |      | 봉사실적    | 봉사회수                       | :4 회 / 봉사시                        | 간 : 12 시간 40 | 분              |          |
| 010101                                     | Э К        |      | 비밀변호    | ·······<br>변경 (0<br>+ 비밀번호 | <mark> 메일전 송)</mark><br>를 변경할 경우에 | I만 변경버튼 클    | <mark>q</mark> | 사회복지봉사활동 |
| 주소                                         |            |      |         |                            |                                   |              |                |          |
| 직업                                         |            |      |         |                            |                                   |              |                |          |
| 학교명                                        |            |      | 학년:2 반: | 0 번호:                      |                                   |              |                |          |
| 관심봉사분야                                     |            |      |         |                            |                                   |              |                |          |
| 자격증1                                       | 없음         |      | 자격증2    | 없음                         |                                   | 3            | 자격증3           | 없음       |
| 최종학력                                       |            |      |         |                            |                                   |              |                |          |
| 등록일                                        |            |      | 상태      | 봉사중                        |                                   | 1            | 성별             | М        |
| 비고                                         |            |      |         |                            |                                   |              |                |          |
| 개인정보처리방침<br>서비스 미용약관<br>개인정보 제3자제공<br>동의활인 | 아니요 동의서 없음 |      |         |                            |                                   |              |                |          |
| 1365 나눔 포털<br>실적연계 동의                      | 아니요 동의서 없음 |      |         |                            |                                   |              |                |          |

# O 1365 나눔포털 실적연계 동의에서 "아니오" 경우

- ① 자원봉사자가 로그인 후 실적연계 동의하실 수 있도록 안내
- ② 자원봉사자 로그인 → 내정보 → 회원정보조회 → 개인정보수정 → 1365 자원봉사
   포털 연계동의 부분 체크 → 확인

|                                                                                                    | 내정보<br>Minus | 개인정보수                              | a a a a a a a a a a a a a a a a a a a                                                                                                    |
|----------------------------------------------------------------------------------------------------|--------------|------------------------------------|----------------------------------------------------------------------------------------------------|
| • • • • • • • • • • • • • • • • • • •                                                                                                    | 1923×24 ①    |                                    |                                                                                                    |
| Занача         • 2004/1         • 2004/1         • 2004/1           • 5000         • 4440 000         • 4440 000         • • 4004/1         • • 1000/1           • 4000 4000         • 4000         • 4000         • • 1000/1         • • 1000/1         • • 1000/1         • • 1000/1         • • 1000/1         • • 1000/1         • • 1000/1         • • 1000/1         • • 1000/1         • • 1000/1         • • 1000/1         • • 1000/1         • • 1000/1         • • 1000/1         • • 1000/1         • • 1000/1         • • 1000/1         • • 1000/1         • • 1000/1         • • 1000/1         • • 1000/1         • • 1000/1         • • 1000/1         • • 1000/1         • • 1000/1         • • 1000/1         • • 1000/1         • • 1000/1         • • 1000/1         • • 1000/1         • • 1000/1         • • 1000/1         • • 1000/1         • • 1000/1         • • 1000/1         • • 1000/1         • • 1000/1         • • 1000/1         • • 1000/1         • • 1000/1         • • 1000/1         • • 1000/1         • • 1000/1         • • 1000/1         • • 1000/1         • • 1000/1         • • 1000/1         • • 1000/1         • • 1000/1         • • 1000/1         • • 1000/1         • • 1000/1         • • 1000/1         • • 1000/1         • • 1000/1         • • 1000/1         • • 1000/1         • • 1000/1         • • 1000/1         • • 1000/1                                                                                                    | 11288-9      | ALIEN 013                          | · 회사는 민준은 의유적 내외에 하지만에서 증사들어, 일파인증서 증락분은 할 수 있습니다.                                                                                                    |
| ・ 小田口和         ・ 小田口和           ・ 小田口和         ・ 小田田和           ・ 小田田和         ・ 小田田和           ・ 小田田和         ・ 小田田和           ・ 小田田和         ・ 小田田和           ・ 小田田和         ・ 小田田和           ・ 小田田和         ・ 小田田和           ・ 小田田和         ・ 小田田和           ・ 小田田和         ・ 小田田和           ・ 小田田和         ・ 小田田和           ・ 小田田和         ・ 小田田和           ・ 小田田和         ・ 小田田和           ・ 小田田和         ・ 小田田和           ・ 小田田和         ・ 小田田和           ・ 小田田         ・ 小田田           ・ 小田田         ・ 小田田           ・ 小田田         ・ 小田田           ・ 小田田         ・ 小田田           ・ 小田         ・ 小田田           ・ 小田         ・ 小田           ・ 小田         ・ 小田           ・ 小田         ・ 小田           ・ 小田         ・ 小田           ・ 小田         ・ 小田           ・ 小田         ・ 小田           ・ 小田         ・ 小田           ・ 小田         ・ 小田           ・ 小田         ・ 小田           ・ 小田         ・ 小田           ・ 小田         ・ 小田           ・ 小田         ・ 小田           ・ 小                                                                                                    | 12948        | · M.1125 008                       | • 민중하기 · 상세보기                                                                                                    |
| ・・ハッロをき         ・・ハッロ           ・・ハッロをき         ・・ハッロ           ・・ハッロをき         ・・ハッロ           ・・ハッロをき         ・・ハッロ           ・・ハッロをき         ・・ハッロ           ・・ハッロ         ・・ハッロ           ・・ハッロ         ・・ハッロ           ・・ハッロ         ・・ハッロ           ・・ハッロ         ・・ハッロ           ・・ハッロ         ・・ハッロ           ・・ハッロ         ・・ハッロ           ・・ハッロ         ・・ハッロ           ・・ハッロ         ・・ハッロ           ・・ハッロ         ・・ハッロ           ・・ハッロ         ・・ハッロ           ・・ハッロ         ・・ハッロ           ・・ハッロ         ・・ハッロ           ・・ハッロ         ・・ハッロ           ・・ハッロ         ・・ハロ           ・・ハロ         ・・ハロ           ・・ハロ         ・・ハロ           ・・ハロ         ・・ハロ           ・・ハロ         ・・ハロ           ・・ハロ         ・・ハロ           ・・ハロ         ・・ハロ           ・・ハロ         ・・ハロ           ・・ハロ         ・・ハロ           ・・ハロ         ・・ハロ           ・・ハロ         ・・ハロ           ・・ハロ         ・・ハロ           ・・ハロ         ・・ハロ           ・・ハロ                                                                                                    | * 71일원에      | - arte CC                          |                                                                                                    |
| - 쇼                                                                                                    | • 바디지금한함     | - state                            |                                                                                                    |
|                                                                                                    | *1+3488      | - 99 <del>9</del>                  |                                                                                                    |
| ····································                                                                                                    | • 村田/設設工作    | 2542                               |                                                                                                    |
| 성격성경상         성유범법           보신실적2적         - 사업반호 번호           방동성적23여                                                                                                    | 14460        | • 수면영국변호                           |                                                                                                    |
| 보시설적호텔       - 비별면 및 면 및         명월실적호텔에서       - 아입         1000년 월교호보회       - 아입         대원복선 연물교회       - 안면서         대원복선 연물교회       - 안면서         대원복선 연물교회       - 안면서         대원복선 연물교회       - 안면서         대원복선 연물교회       - 안면서         대원복선 연물교회       - 안면서         대원복선 연물교회       - 안면서         대원복선 연물교회       - 안면서         대원복선 연물교회       - 안면서         대원복선 연물교회       - 안면서         대원복선 연물교회       - 안면서         대원복선 연물교회       - 안면서         대원복선 연물교회       - 안면서         · 안 전       - 안면서         · 안 전       - 안면서         · 안 전       - 안 전         · 안 전       - 안 전         · 안 전       - 안 전         · 안 전       - 안 전         · 안 전       - 안 전         · 안 전       - 안 전         · 안 전       - 안 전         · 안 전       - 안 전         · 안 전       - 안 전         · 안 전       - 안 전         · 안 전       - 안 전         · 안 전       - 안 전         · 안 전       - 안 전         · 안 전       - 안 전                                                                                                    | 센티이관신철       | 01912                              |                                                                                                    |
| 방법석학교회여여         - 수소           1360연여 교교교회         - 관련적           여시 절문질과         - 관련적           비원부산 산품질과         - 관련적           비원부산 산품질과         - 관련적           비원부산 산품질과         - 관련적           비원부산 산품질과         - 관련적           비원부산 산품질과         - 관련적           비원부산 산품질과         - 관련적           비원부산 산품질과         - 관련적           비원부산 산품질과         - 관련적           비용 법무 관련         - 관련적           - 관련 법무         - 관련적           - 관련 법무         - 관련적           - 관련 법무         - 관련적           - 관련 법무         - 관련적           - 관련 법무         - 관련적           - 관련 법무         - 관련 법무           - 관련 법무         - 관련 법무           - 관련 법무         - 관련 법무           - 관련 법무         - 관련 법무           - 관련 법무         - 관련 법무           - 관련 법무         - 관련 법무           - 관련 법무         - 관련 법무           - 관련 법무         - 관련 법무           - 관련 법무         - 관련 법무           - 관련 법무         - 관련 대 문           - 관련 대 법무         - 관련 대 법무           - 관련 대 법무         - 관련 대 법무           - 관련 대 법무         <                                                                                                    | 봉사실력코의       | - 서입전호 변경                          |                                                                                                    |
| 1.500년 2.52.51         · · · · · · · · · · · · · · · · · · ·                                                                                                    | 한별성적코의바기     |                                    |                                                                                                    |
| 이사 같은 결과         - 안락서           비원봉사 산품결과         - 안락서           비원봉사 산품결과         - 아예업           비원봉사 산품결과         - 아예업           비원봉사 산품결과         - 아예업           비원봉사 산품결과         - 아예업           비원봉사 산품결과         - 아예업           비원봉사 산품결과         - 아예업           비원봉사 산품결과         - 아예업           비원 · 아예업         - 비용 · 아예업           비용 · 아예업         - 비용 · 아예업           · 이예업         - 비용 · 아예업           · · · · · · · · · · · · · · · · · · ·                                                                                                    | 1365면제 결과문제  | - 14                               |                                                                                                    |
| - 연역사<br>대연응사 산염질과<br>대연응사 산염질과<br>패킹철과 - 아예함<br>- 안면사<br>- 아예함<br>- 아예함<br>- 아이아 아이아 | 06A 22 22    |                                    |                                                                                                    |
| · 아이미 · · · 아이미 · · · · · · · · · · · · · · · · · · ·                                                                                                    | 과만봉사 신형결과    | - 연역 <b>시</b>                      |                                                                                                    |
| 파고 · 아파고 · 아파고 · · 아파고 · · 아파고 · · · · · · · · · · · · · · · · · · ·                                                                                                    | 4084 2323    |                                    |                                                                                                    |
| · 제3           해외           · 제3           · 제3           · 제3           · 제3           · 제3           · 제3           · 제3           · 제3           · 제3           · 1365           · ************************************                                                                                                    | NUCI         | - 0411                             | 말수라는 가<br>만큼 만분수지에게 있                                                                                                    |
| 해외<br>체계<br>체계<br>체계<br>체계<br>체계<br>체계<br>체계<br>체계<br>체계<br>체계                                                                                                    |              | - 112                              |                                                                                                    |
| · · · · · · · · · · · · · · · · · · ·                                                                                                    |              | 4225                               |                                                                                                    |
| 지 않는 지 않는 지 않는 것 같은 것 같은 것 같은 것 같은 것 같은 것 같은 것 같은 것 같                                                                                                    |              |                                    |                                                                                                    |
| 1365<br>재원봉사표합<br>전체법 부사들을 실적 전체조합 서비스를 제공하기 위하여 나동프립(운영주색 · 합결안전부 및 한국유합자원봉 ^<br>사선(1)로, 위하의 일관보호입 에 대하 보호(대, 영제목학원로 탈몰린 제 않습니다.<br>위하의 우편동록번호 및 양명은 자원봉사 실적명보 면제를 위하여 1365자원봉사 로칩에 제공되며<br>목권 카산(양보노 · 가전)방보보호입 에 대하 보호(대, 영제목학원로 탈몰린 제 않습니다.<br>위하의 유민동록번호 및 양명은 자원봉사 실적명보 면제를 위하여 1365자원봉사 로칩에 제공되며<br>목 위하는 1282 대 승규와 관계 승규에 참고하지 않습실 수 있습니다.<br>● 위한 가전(방보도 제35 해 관리 분수 있습니다.                                                                                                    |              |                                    |                                                                                                    |
|                                                                                                    |              | 1365<br>개원봉사조철<br>연제동역<br>[전제 도움질] | 개인정보 제공동의<br>개학전 동사물통 실력 전제조회 서비스를 제공하기 되하여 나동프회(운영주북 · 합경안전보 및 한국용법자원동<br>사선전)로 위학권 정말 주민전호를 제공하게 됩니다.<br>위학전 관련동복선호 및 상당은 자원동사 실력정보 전계를 위하여 1365가원동사 도험에 제공되며<br>물건화(산물보석 전계 최소시 까지 학용된니다.<br>비 위학원 가진정보석 제자의 제공에 참여하고 않으실 수 있습니다.<br>■ 위학원 가진정보석 제자 제공에 참여하고 않으실 수 있습니다. |
| • <b>W</b> (1) • <b>W</b> (2)                                                                                                    | (*           |                                    | <ul> <li>取2]</li> <li>単当</li> </ul>                                                                                                    |

# O 1365 나눔포털 실적연계 동의는 되어 있지만 연계가 안 된 경우

- ① 봉사실적관리 → 1365 전송자료 관리
- ② 자원봉사자 아이디 또는 성명+생년월일 등으로 검색

| 지역본부 🛛 중앙 🗸                                                            |                                   | 재정지원내역관리<br>봉사자별활동인경<br>봉사단체별활동인             | 의<br>증서 발행<br>인증서 발행<br>방해형화      |                      | Q, 한국사회              | 복지협의회                      |            |     |          |
|------------------------------------------------------------------------|-----------------------------------|----------------------------------------------|-----------------------------------|----------------------|----------------------|----------------------------|------------|-----|----------|
| • 자사봉                                                                  | 9                                 | 동사자열직(1365)<br>1365 전송자료 관                   | 2008<br>)<br>년                    | 9                    | <b>1</b> ~           | đ                          |            | 김 색 | 지견송 일괄전송 |
| ※ 마래 자료는 1365에 전<br>※ 전송 성공자료는 24시                                     | 년송된 VMS 봉사실<br>간 후 1365자원봉/       | 적이며 미전송자료 5<br>사포털( <u>www.1365.go</u>       | 및 오류자료<br>), <u>kr</u> )에 로그      | ! 전송원<br>1인 후        | 은 [재전송] <br>확인 할 수 : | 버튼을 클릭하세요<br>있습니다.         | ι.         |     |          |
| ※ 아래 자료는 1365에 건<br>※ 전송 성공자료는 24시<br>검색 결과가 없습니다.                     | 현송된 VMS 봉사실<br>간 후 1365자원봉/       | 적이며 미전승자료 5<br>사포털( <u>www.1365.go</u>       | 및 오류자료<br>) <u>.kr</u> )에 로그      | ! 견송원<br>[인 후        | 은 [재전송]!<br>확인 할 수 : | 비톤을 클릭하세요<br>있습니다.         | 1.         |     |          |
| ※ 아래 자료는 1365에 건<br>※ 전송 성공자료는 24시<br>검색 결과가 없습니다.<br>No. <b>8</b> 청사일 | 변송된 VMS 봉사실<br>간 후 1365자원봉/<br>수5 | 적이며 미전송자료 5<br>사포털( <u>www,1365.go</u><br>2처 | 및 오류자료<br><u>).kr</u> )에 로그<br>활동 | ! 전송원<br>1인 후<br>동유형 | 은 [재전송] <br>확인 할 수 ! | 버튼을 클릭하세요<br>있습니다.<br>봉사시간 | 연계구분       | 전송일 | 연계결과     |
| ※ 아래 자료는 1365에 건<br>※ 전송 성공자료는 24시<br>검색 결과가 없습니다.<br>No.■ 봉사일         | 변송된 VMS 봉사실<br>간 후 1365자원봉/<br>수S | 적이며 미전송자료 5<br>사포털( <u>www.1365.go</u><br>2처 | 및 오류자료<br><u>, kr</u> )에 로그<br>활동 | · 전송원<br>1인 후<br>동유형 | 은 [재전송] <br>확인 할 수 : | 비튼을 클릭하세요<br>있습니다.<br>봉사시간 | 년.<br>연계구분 | 전송일 | 연계결과     |

#### ③ 봉사실적관리 → 1365 전송자료 관리 검색 → 봉사자 검색 → 봉사자이름 클릭

|                    | 중양 🗸 🕑                                                                                                    | 관리센터 🔒 01000001                                                                 | Q 한국사회복지협                                                    | 의회         |      |        |      |
|--------------------|----------------------------------------------------------------------------------------------------|---------------------------------------------------------------------------------|--------------------------------------------------------------|------------|------|--------|------|
| 봉사자 🔹              | Q                                                                                                    | 실적기간 • 2016-01-0                                                                | 1 🗊 ~                                                        | 1          |      | 검색 제전송 | 일괄전송 |
|                    | 🗿 봉사자 찾기                                                                                                    |                                                                                 |                                                              |            |      | 🗆      | ×    |
| ※ 마래 사료<br>※ 전송 성공 | 역 봉사자 검색                                                                                                    |                                                                                 |                                                              |            |      | [월달기   |      |
| No.                | <ul> <li>단체검색</li> <li>봉사자명 ○ 이름</li> <li>아이디 ○ 주민등</li> <li>- (봉사자명) 한국사회복지철의회</li> <li>- [이름생년활일, 연번, 아이디) 등</li> <li>- トPIN을 통한 실명인증회원은 ;</li> </ul> | .생년월일 ○연번<br>록번호<br>센터메 실적이 있는 봉시지(<br>록된 <u>모든 봉사자</u> 를 대상으<br>실적등록서비스 제공 불가로 | 동국된 모든 봉사자<br>②<br>플 대상으로 검색합니다.<br>로 검색합니다<br>인해 검색되지 않습니다. | 를 아이다으로 경색 |      | 검색     |      |
|                    | No. 봉사자이름<br>이 (4) 홍길동                                                                                                    | 봉사자코드                                                                           | 주민등록번호                                                       | 040161     | 소속센터 | 등록일    |      |

# ④ 봉사일, 전송일, 연계결과 확인

|                              | • 중앙 🗸                                    |                                  | 관리센터 .                               | 01000001             | Q, 한국사               | 회복지협의회             |      |             |                  |
|------------------------------|-------------------------------------------|----------------------------------|--------------------------------------|----------------------|----------------------|--------------------|------|-------------|------------------|
| 봉사자 •                        | -                                         | <u>_</u> <u></u> <u></u> <u></u> | 실적기간 •                               | 2014-01-01           | <u>\$</u>  ~         | â                  |      | 2 24        | 지진송 일괄전송         |
| 《 아래 지<br>《 전송 성<br>· 4, 페이7 | +료는 1365에 전송5<br>공자료는 24시간 1<br>4 : 1/1 1 | 틴 VMS 봉사실적0<br>후 1365자원봉사포       | 며 미전송자료 및<br>실( <u>www.1365.go</u> . | 오류자료 전<br>(전)에 로그인 : | 송은 [재전송]<br>후 확인 할 수 | 버튼을 클릭하세요<br>있습니다. | ć    | 전계 등의 12016 | -01-04 전공용과 - 전공 |
| No.                          | 봉사일                                       | 수요처                              |                                      | 활동유                  | 형                    | 봉사시간               | 연계구분 | 전송일         | 연계결과             |
| 4 🗆                          | 2015-12-19                                |                                  | 업무                                   | 보조                   |                      | 09:00~13:00        | 신규   | 2015-12-24  | 전송성공             |
| 3 🗆                          | 2015-09-05                                |                                  | 생활                                   | 지원(식사,목              | 욕,세탁,간               | 09:00~13:00        | 신규   | 2015-09-09  | 전송성공             |
| 2 🗆                          | 2015-08-29                                |                                  | 생활                                   | 지원(식사,목              | 욕,세탁,간               | 09:00~13:00        | 신규   | 2015-09-01  | 전송성공             |
| 1                            | 2015-04-04                                |                                  | 시민                                   | 운동 및 조직              | 갈동                   | 09:00~15:00        | 신규   | 2015-09-01  | 전송성공             |
|                              |                                           |                                  |                                      |                      |                      |                    |      |             |                  |
|                              |                                           |                                  |                                      |                      |                      |                    |      |             |                  |

# O VMS 연계결과 전송성공이나, 1365 나눔포털에 전송이 안 된 경우

- ① 봉사일자 확인 → 연계결과 전송성공 확인 → 실적 연계 안 된 일자 체크
   → 재전송 → 확인
- ② 연계결과에서 전송대기 변경 확인

| 지역본부 •                                                                                                    | 중앙 🗸                      |                            | 관리센터 🔹 01000001 🛛 🔍 한국사회                                                 | 복지협의회               |          |              | 3                   |
|----------------------------------------------------------------------------------------------------|---------------------------|----------------------------|--------------------------------------------------------------------------|---------------------|----------|--------------|---------------------|
| 봉사자 •                                                                                                    |                           | Q                          | 실적기간 • 2014-01-01 👩 ~                                                    | ۵                   |          | 김 색          | 지진송 일괄전송            |
|                                                                                                    |                           |                            |                                                                          |                     |          |              |                     |
| ※ 마래 자료<br>※ 전송 성공                                                                                                    | 는 1365에 전송된<br>자료는 24시간 # | 린 VMS 봉사실적0<br>⊯ 1365자원봉사포 | l며 미전송자료 및 오류자료 전송은 [재전송]!<br>둴( <u>www.1365.go.kr</u> )에 로그인 후 확인 할 수 ! | 버튼을 클릭하세요.<br>있습니다. | 4<br>4   |              |                     |
| 충 : 4, 페이지 :                                                                                                    | 1/1 1                     |                            |                                                                          |                     |          | 연계 동의 201    | 16-01-04 전송혈과 · 전송성 |
| No 🗖                                                                                                    | 봉사일                       | 수요처                        | 활동유형                                                                     | 봉사시간                | 연계구분     | 전송일          | 연계결과                |
| 4 🗹                                                                                                    | 2015-12-19                |                            | 업무보조                                                                     | 09:00~13:00         | 신규       | 2015-12-24   | 전송성공                |
| 230                                                                                                    | 2015-09-05                |                            | 생활지원(식사,목욕,세탁,간                                                          | 09:00~13:00         | 신규       | 2015-09-09   | 전송성공                |
| 2 🗆                                                                                                    | 2015-08-29                |                            | 웹 페이지 메시지                                                                | 00 × 00             | 신규       | 2015-09-01   | 전송성공                |
| 1                                                                                                    | 2015-04-04                |                            | -                                                                        | 00                  | 신규       | 2015-09-01   | 전송성공                |
|                                                                                                    | 1                         |                            | ? 재전송하시겠습니♡                                                              | 12                  |          |              |                     |
|                                                                                                    | U                         |                            |                                                                          |                     |          |              |                     |
|                                                                                                    |                           |                            | 4                                                                        |                     |          |              |                     |
|                                                                                                    |                           |                            | =L0/                                                                     | **                  |          |              |                     |
|                                                                                                    |                           |                            | 국민                                                                       | 위오                  |          |              |                     |
|                                                                                                    |                           |                            |                                                                          |                     |          |              |                     |
|                                                                                                    |                           |                            |                                                                          |                     |          |              |                     |
|                                                                                                    |                           |                            |                                                                          |                     |          |              |                     |
|                                                                                                    |                           |                            |                                                                          |                     |          |              |                     |
|                                                                                                    |                           |                            |                                                                          |                     |          |              |                     |
|                                                                                                    |                           |                            |                                                                          |                     |          |              |                     |
|                                                                                                    |                           |                            |                                                                          |                     |          |              |                     |
|                                                                                                    |                           |                            |                                                                          |                     |          |              |                     |
|                                                                                                    |                           |                            |                                                                          |                     |          |              |                     |
|                                                                                                    |                           |                            |                                                                          |                     |          |              |                     |
|                                                                                                    |                           |                            |                                                                          |                     |          |              |                     |
|                                                                                                    |                           |                            |                                                                          |                     |          |              |                     |
|                                                                                                    |                           |                            |                                                                          |                     |          |              |                     |
|                                                                                                    |                           |                            |                                                                          |                     |          |              |                     |
|                                                                                                    |                           |                            |                                                                          |                     |          |              |                     |
|                                                                                                    |                           |                            |                                                                          |                     |          |              | Valence             |
| copyright @2                                                                                                    | 001~2010 by 小结            | 비복지봉사활동 인증                 | 관리DB시스텔 All rights reserved, 单 인증관리                                      | DB시스템 내 각 화면        | BM는 개인정보 | 가 다수 포함되어 있는 | 습니다.                |
| 이위 물자 아내지                                                                                                    | 영화 중 (국변없이)               | 1688-1090                  | ★ 부당하게                                                                   | 정보를 조히 유충 1         | 변경 및 산제함 | 경우 관계 법규에 의  | 해 처벌 받을 수 있습니다.     |
| ALC: NOT OF ALC: NOT OF ALC: N | car a va caron            | 1000 1000                  | A TOV/4                                                                  | 0×2 ×4, m2,         | LO A HAR |              | N ABEET MELL        |
|                                                                                                    |                           |                            |                                                                          |                     |          |              |                     |
|                                                                                                    |                           |                            |                                                                          |                     |          |              |                     |
|                                                                                                    |                           |                            |                                                                          |                     |          |              |                     |
|                                                                                                    |                           |                            |                                                                          |                     |          |              |                     |
|                                                                                                    |                           |                            |                                                                          |                     |          |              |                     |
|                                                                                                    |                           |                            |                                                                          |                     |          |              |                     |
|                                                                                                    |                           |                            |                                                                          |                     |          |              |                     |
|                                                                                                    |                           |                            |                                                                          |                     |          |              |                     |
|                                                                                                    |                           |                            |                                                                          |                     |          |              |                     |
|                                                                                                    |                           |                            |                                                                          |                     |          |              |                     |
|                                                                                                    |                           |                            |                                                                          |                     |          |              |                     |
|                                                                                                    |                           |                            |                                                                          |                     |          |              |                     |
|                                                                                                    |                           |                            |                                                                          |                     |          |              |                     |
|                                                                                                    |                           |                            |                                                                          |                     |          |              |                     |
|                                                                                                    |                           |                            |                                                                          |                     |          |              |                     |
|                                                                                                    |                           |                            |                                                                          |                     |          |              |                     |
|                                                                                                    |                           |                            |                                                                          |                     |          |              |                     |
|                                                                                                    |                           |                            |                                                                          |                     |          |              |                     |
|                                                                                                    |                           |                            |                                                                          |                     |          |              |                     |
|                                                                                                    |                           |                            |                                                                          |                     |          |              |                     |
|                                                                                                    |                           |                            |                                                                          |                     |          |              |                     |
|                                                                                                    |                           |                            |                                                                          |                     |          |              |                     |
|                                                                                                    |                           |                            |                                                                          |                     |          |              |                     |
|                                                                                                    |                           |                            |                                                                          |                     |          |              |                     |
|                                                                                                    |                           |                            |                                                                          |                     |          |              |                     |
|                                                                                                    |                           |                            | 웹 페이지 메시지                                                                | ×                   |          |              |                     |
|                                                                                                    |                           |                            | 웹 페이지 메시지                                                                | ×                   |          |              |                     |
|                                                                                                    |                           |                            | 웹 페이지 메시지                                                                | ×                   |          |              |                     |
|                                                                                                    |                           |                            | 웹 페이지 메시지                                                                | ×                   |          |              |                     |
|                                                                                                    |                           |                            | 웹 페이지 메시지                                                                | Xellfa              |          |              |                     |
|                                                                                                    |                           |                            | 웹 페이지 메시지<br>실적이 나동포텔에 전송되었                                              | X<br>Xeute.         |          |              |                     |
|                                                                                                    |                           |                            | 웹 페이지 메시지<br>(실적이 나눔포텔에 전송되)                                             | ×<br>1464다.         |          |              |                     |
|                                                                                                    |                           |                            | 웹 페이지 메시지<br>실적이 나동포텔에 전송되었                                              | ×<br>1승니다.          |          |              |                     |
|                                                                                                    |                           |                            | 웹 페이지 메시지<br>(실적이 나눔포텔에 전송되)                                             | ×<br>12습니다.         |          |              |                     |
|                                                                                                    |                           |                            | 웹 페이지 메시지<br>실적이 나동포털에 전송되었                                              | ×<br>1승니다.          |          |              |                     |
|                                                                                                    |                           |                            | 웹 페이지 메시지<br>( 실적이 나눔포털에 전송되)                                            | ×<br>것습니다.<br>환위    |          |              |                     |
|                                                                                                    |                           |                            | 웹 페이지 메시지<br>실적이 나동포함에 전송되었                                              | X<br>선습니다.<br>확인    |          |              |                     |
|                                                                                                    |                           |                            | 웹 페이지 메시지<br>() 실적이 나눔포털에 전송되었                                           | ×<br>것습니다.<br>확인    |          |              |                     |
|                                                                                                    |                           |                            | 웹 페이지 메시지<br>( 실적이 나눔포텔에 전송되)                                            | X<br>것습니다.<br>확인    |          |              |                     |
|                                                                                                    |                           |                            | 웹 페이지 메시지<br>(실적이 나눔포털에 전송되)                                             | X<br>있습니다.<br>확인    |          |              |                     |
|                                                                                                    |                           |                            | 웹 페이지 메시지<br>실적이 나동포털에 전송되었                                              | X습니다.<br>확인         |          |              |                     |
|                                                                                                    |                           |                            | 웹 페이지 메시지<br>(실적이 나농포탈에 전송되)                                             | X<br>선습니다.<br>확인    |          |              |                     |
|                                                                                                    |                           |                            | 웹 페이지 메시지<br>() 실적이 나눔포털에 전송되었                                           | ×<br>것습니다.<br>확인    |          |              |                     |
|                                                                                                    |                           |                            | 웹 페이지 메시지<br>소<br>실적이 나동포털에 전송되었                                         | X습니다.<br>확인         |          |              |                     |
|                                                                                                    |                           |                            | 웹 페이지 메시지<br>(실적이 나동포탈에 전송되)                                             | X습니다.<br>확인         |          |              |                     |
|                                                                                                    |                           |                            | 웹 페이지 메시지<br>실적이 나동포텔에 전송되었                                              | X<br>것습니다.<br>확인    |          |              |                     |
|                                                                                                    |                           |                            | 웹 페이지 메시지<br>(실적이 나동포털에 전송되)                                             | X<br>X습니다.<br>확인    |          |              |                     |
|                                                                                                    |                           |                            | 웹 페이지 메시지<br>실적이 나눔포털에 전송되었                                              | X습니다.<br>확인         |          |              |                     |
|                                                                                                    |                           |                            | 웹 페이지 메시지<br>소<br>실적이 나농포탈에 전송되;                                         | X<br>선습니다.<br>확인    |          |              |                     |
|                                                                                                    |                           |                            | 웹 페이지 메시지<br>실적이 나동포탈에 전송되                                               | X습니다.<br>확인         |          |              |                     |
|                                                                                                    |                           |                            | 웹 페이지 메시지<br>소<br>실적이 나뇽포털에 전송되었                                         | ×<br>것습니다.<br>확인    |          |              |                     |
|                                                                                                    |                           |                            | 웹 페이지 메시지<br>소<br>실적이 나동포함에 전송되었                                         | X습니다.<br>확인         |          |              |                     |
|                                                                                                    |                           |                            | 웹 페이지 메시지<br>소객이 나동포할에 전송되었                                              | X<br>선습니다.<br>확인    |          |              |                     |
|                                                                                                    |                           |                            | 웹 페이지 메시지<br>실적이 나동포탈에 전송되었                                              | X습니다.<br>확인         |          |              |                     |
|                                                                                                    |                           |                            | 웹 페이지 메시지<br>소<br>실적이 나동포함에 전송되었                                         | X습니다.<br>확인         |          |              |                     |

|          | • 88 V       |                      | 관리센터 • 01000001 Q 한국사회                 | I복지협의회         |      |                  |                    |
|----------|--------------|----------------------|----------------------------------------|----------------|------|------------------|--------------------|
| 봉사자 •    | (-           | Q                    | 실적기간 • 2014-01-01 (2)~                 |                |      | 검 색              | 지진송 일괄전송           |
| ※ 아래 자   | 료는 1365에 전송된 | VMS 봉사실적이며 [         | ]]전송자료 및 오류자료 전송은 [재전송]]               | 비튼을 클릭하세요.     |      |                  |                    |
| ※ 전송 성   | 공자료는 24시간 후  | 1365자원봉사포털( <u>w</u> | <u>ww.1365.go.kr</u> )에 로그인 후 확인 할 수 : | 있습니다.          |      |                  |                    |
| 4 181017 | 1-1/1 1      |                      | 1000                                   | Aug. (1. 1970) |      | 91 2 2 91 - 2016 | -01-04 전술경제 · 전술성· |
| No.      | 봉사일          | 수묘저                  | 활동유명                                   | 봉사시간           | 연계구분 | 선송발              | 변계결과               |
| 4        | 2015-12-19   |                      | 업무보조                                   | 09:00~13:00    | 신규   | 2015-12-24       | 선송대기               |
| 3 🗆      | 2015-09-05   |                      | 생활시원(직사,목록,세탁,갼                        | 09:00~13:00    | 신규   | 2015-09-09       | 신생성공               |
| 2 🗆      | 2015-08-29   |                      | 생활지원(식사,목욕,세탁,간                        | 09:00~13:00    | 신규   | 2015-09-01       | 전송성공               |
| 1        | 2015-04-04   |                      | 시민운동 및 조직활동                            | 09:00~15:00    | 신규   | 2015-09-01       | 전송성공               |
|          |              |                      |                                        |                |      |                  |                    |
|          |              |                      |                                        |                |      |                  |                    |
|          |              |                      |                                        |                |      |                  |                    |
|          |              |                      |                                        |                |      |                  |                    |
|          |              |                      |                                        |                |      |                  |                    |
|          |              |                      |                                        |                |      |                  |                    |

# O VMS 실적에 등록은 되어 있으나 1365 나눔포털로 전송이력이 없는경우

- ① 봉사일에서 누락된 부분 확인 → No. 체크 → 일괄전송 → 확인
  - \* 2페이지 이상인 경우 페이지별로 No 체크
- ② 누락된 실적이 나타나며 연계결과에 전송대기 확인

| 지역본부 .                      | 중양 🗸                           |                         | 관리센터                  | l • 01000001 Q 한국사                                                | ·회복지협의회                                           |                      |                              | 2                        |
|-----------------------------|--------------------------------|-------------------------|-----------------------|-------------------------------------------------------------------|---------------------------------------------------|----------------------|------------------------------|--------------------------|
| 봉사자 •                       |                                | Q                       | 실적기간                  | t • 2014-01-01 😰 ~                                                | ۵                                                 |                      | 검색                           | 지전송 일괄전송                 |
|                             |                                |                         |                       |                                                                   |                                                   |                      |                              |                          |
| ※ 아래 자료는<br>※ 전송 성공자        | 는 1365에 전송된<br>다료는 24시간 후      | VMS 봉사실적이<br>1365자원봉사포털 | 며 미전송자료<br>#(www.1365 | 료 및 오류자료 전송은 [재전송<br>qo.kr)에 로그인 호 확인 할 수                         | ]버튼을 클릭하세요.<br>> 있습니다                             |                      |                              |                          |
| 1                           | 1/1 1                          |                         |                       |                                                                   |                                                   |                      | 연계 동의 : 2011                 | ~01-04 전송결과 : 전송성공       |
| No.                         | 봉사일                            | 수요처                     |                       | 활동유형                                                              | 봉사시간                                              | 연계구분                 | 전송일                          | 연계결과                     |
| 4 🗹                         | 2015-12-19                     |                         |                       | 업무보조                                                              | 09:00~13:00                                       | 신규                   | 2015-12-24                   | 전송성공                     |
| 3 🗹                         | 2015-09-05                     |                         | -                     | 생활지원(식사,목욕,세탁,간<br>생황지원(신나,목욕,세탁,간                                | 09:00~13:00                                       | 신규                   | 2015-09-09                   | 전송성공                     |
| 2 2 3                       | 2015-04-04                     |                         | -                     | 8월지원(역자,북북,제북,진<br>시민운동 및 조직활동                                    | 09:00~15:00                                       | 신규                   | 2015-09-01                   | 전송성공                     |
| 1.45004                     |                                |                         |                       |                                                                   | 원 페이지 메시                                          | XI ×                 |                              |                          |
|                             |                                |                         |                       |                                                                   |                                                   |                      |                              |                          |
|                             |                                |                         |                       | 2                                                                 | 일괄전송 하시겠습                                         | <u>⊧</u> ∟ 까}?       |                              |                          |
|                             |                                |                         |                       | 3                                                                 |                                                   |                      |                              |                          |
|                             |                                |                         |                       | Ĩ                                                                 | 확인                                                | 취소                   |                              |                          |
|                             |                                |                         |                       |                                                                   |                                                   |                      |                              |                          |
|                             |                                |                         |                       |                                                                   |                                                   |                      |                              |                          |
|                             |                                |                         |                       |                                                                   |                                                   |                      |                              |                          |
|                             |                                |                         |                       |                                                                   |                                                   |                      |                              |                          |
|                             |                                |                         |                       |                                                                   |                                                   |                      |                              |                          |
| Copyright ©20               | 01~2010 by 사회!                 | 북지봉사활동 인증 <del>7</del>  | 린리DB시스템               | All rights reserved, ■ 인증관                                        | 리D6시스템 내 각 화면                                     | 에는 개인정보              | 가 다수 포협되어 있습                 | 1LICI.                   |
| Copyright ©20<br>자원봉사 안내전1  | 01~2010 by 사회(<br>회 호 (국변없이))  | 록지봉사활동 인증<br>568~1090   | 란리DB시스템               | All rights reserved, 单 인증관<br>보 부당하                               | 리D6시스템 내 각 화면<br>게 정보를 조회, 유충, 변                  | 에는 개인정보<br>1경 및 삭제할  | 가 다수 포험되어 있습<br>경우 관계 법규에 의정 | HL다.<br>에 처벌 받을 수 있습니다   |
| Copyright ©200<br>자원봉사 안내전1 | 01~2010 by 사회<br>화 호 (국변없이)1   | 북지봉사철동 인증)<br>889-1090  | 란리DB시스템               | All rights reserved, # 인즐관<br># 부당하                               | 리DB시스템 내 각 화면<br>게 정보를 조회, 유출, 빈                  | 에는 개인정보<br>1경 및 삭제할  | 가 다수 포험되어 있을<br>경우 관계 법규에 의견 | r니다.<br>11 처벌 받을 수 있습니다  |
| Copyright @20<br>자원봉사 안내전1  | 01~2010 by 시회+<br>화 숲 (국변없이)1  | 북지봉사철동 인증(<br>588-1090  | 란리DB시스템               | All rights reserved, # 인즐끈<br># 부당하                               | 리DB시스템 내 각 화면<br>게 정보를 조회, 유출, 번                  | 에는 개인정보<br>1경 및 삭제할  | 가 다수 포함되며 있을<br>경우 관계 법규에 의정 | 시니다.<br>세 처벌 받을 수 있습니다   |
| Copyright ©200<br>자원봉사 안내전1 | 01~2010 by 사회<br>화 호 (국변없이)1   | 북지봉사활동 인증 1<br>588-1090 | 란리DB시스템               | All rights reserved, ■ 인즐끈<br>■ 부당하                               | 리DB시스템 내 각 화면<br>게 정보를 조회, 유출, 빈                  | 에는 개인정보<br>1경 및 삭제할  | 가 다수 포험되어 있습<br>경우 관계 법규예 의원 | i니다.<br>제 처벌 받을 수 있습니다   |
| Copyright ©20<br>자원봉사 안내전1  | 01~2010 by 사회!<br>회 ☎ (국변없이)1  | 복지봉사철동 인증 (<br>588-1090 | 원리DB시스템               | All rights reserved, # 인증관<br># 부당하                               | 리D6시스템 내 각 화면<br>게 정보를 조회, 유출, 빈                  | 에는 개인정보<br>변경 및 삭제함  | 가 다수 포험되어 있습<br>경우 관계 법규예 의견 | r니다.<br>1) 처벌 받을 수 있습니다  |
| Copyright ©200<br>자원봉사 안내전4 | 01~2010 by 사회<br>회 호 (국변없이)1   | 북지봉사활동 인증)<br>588-1090  | 란리DB시스템               | All rights reserved, # 인즐끈<br># 부당하                               | 리D8시스템 내 각 화면<br>게 정보를 조회, 유출, 빈                  | 에는 개인정보<br>1경 및 삭제할  | 가 다수 포험되어 있습<br>경우 관계 법규예 의원 | NLEI.<br>19 처벌 받을 수 있습니다 |
| Copyright ©200<br>자원봉사 안내전1 | 01~2010 by 시회<br>회 숲 (국변없이)1   | 북지봉사활동 인증)<br>580~1090  | 린리DB시스템               | All rights reserved, # 인즐끈<br># 부당하                               | 리DB시스템 내 각 화면<br>게 정보를 조회, 유출, 빈                  | 에는 개인정보<br>1경 및 삭제할  | 가 다수 포험되어 있습<br>경우 관계 법규예 의원 | 라니다.<br>19 처벌 받을 수 있습니다  |
| Copyright ©200<br>자일봉사 안내견! | 01~2010 by 시회(<br>화 숲 (국변없이))( | 복지봉사황동 인증;<br>688-1090  | 린디D8시스템               | All rights reserved, # 인즐끈<br># 부당하                               | 리D6시스템 내 각 화면<br>게 정보를 조회, 유충, 번                  | 에는 개인정보<br>변경 및 삭제할  | 가 다수 포합되어 있습<br>경우 관계 법규예 의원 | r니다.<br>8 対望 받을 수 있습니다   |
| Copyright ©200<br>자원봉사 안내전: | 01~2010 by 사회<br>화 ★ (국변값0))1  | 복지봉사황동 안증(<br>888-1090  | 편리DB시스텔               | All rights reserved, ₩ 인증관<br>₩ 부당하                               | 리D6시스템 내 각 화면<br>게 정보를 조회, 유충, 빈                  | 에는 개인정보<br>2경 및 삭제활  | 가 다수 포함되어 있습<br>경우 관계 법규에 의원 | rLIEI.<br>제 처벌 받을 수 있습니다 |
| Copyright ©200<br>지원봉사 안내전1 | 01~2010 by 시회)<br>화 축 (국변없이)1  | 복지봉사황동 인증1<br>588-1090  | 코리DB시스텔               | All rights reserved, ■ 인증관<br>■ 부당하                               | 리DB시스템 내 각 화면<br>게 정보를 조회, 유출, 빈                  | 에는 개인정보<br>편경 및 삭제활  | 가 다수 포함되어 있습<br>경우 관계 법규에 의행 | R니다.<br>세 처벌 받을 수 있습니다   |
| Copyright ©200<br>자원봉사 인내전1 | 01~2010 by 사회<br>회 출 (국변값01)1  | 백지봉사황동 인증(<br>558-1090  | 편리DB시스텔               | All rights reserved, ≢ 인증관<br>ቋ 부당하                               | 리D6시스템 내 각 회면<br>게 정보를 조회, 유충, 빈                  | 에는 개인정보<br>1경 및 삭제할  | 가 다수 포험되어 있습<br>경우 관계 법규예 의원 | /니다.<br>세 처벌 받을 수 있습니다   |
| Copyright ©200<br>자원봉사 안내견1 | 01~2010 by 시회<br>회 출 (국변없이)ii  | 백지봉사왕동 인증(<br>558-1090  | 린리DB시스텔               | All rights reserved, # 인즐끈<br># 부당하                               | 리D6시스템 내 각 화면<br>게 정보를 조회, 유충, 방                  | 에는 개인정보<br>2 것 및 삭제할 | 가 다수 포함되어 있습<br>경우 관계 법규예 의원 | N니다.<br>제 처벌 받을 수 있습니다   |
| Copyright ©20<br>지원봉사 안내전:  | 01~2010 by 사회(<br>회 순 (국변없이))( | 복지황사활동 안증2<br>688-1090  | 편리DB시스텔               | All rights reserved. # 인증편<br># 부당하<br>웹 페이지 메시지                  | 리D6시스템 내 각 화면<br>게 정보를 조회, 유출, 번                  | 에는 개인정보<br>1경 및 삭제할  | 가 다수 포험되어 있습<br>경우 관계 법규에 의원 | r니다.<br>제 처벌 받을 수 있습니다   |
| Copyright ©200<br>지원봉사 안내전1 | 01~2010 by 시회)<br>회 호 (국변값이)1  | 복지봉사왕동 인증7<br>588-1090  | 코리DBAI스텔              | All rights reserved. # 인증관<br># 부당하<br>웹 페이지 메시지                  | 리D6시스템 내 각 화면<br>게 정보를 조회, 유출, 번                  | 에는 개인정보<br>편경 및 삭제활  | 가 다수 포함되어 있습<br>경우 관계 법규에 의행 | /니다.<br>세 처벌 받을 수 있습니다   |
| Copyright ©200<br>지원봉사 안내전3 | 01~2010 by 사회<br>회 출 (국변값이)1   | 복지봉사왕동 인증7              | 코리DBAI스텔              | All rights reserved. # 인증관<br># 부당하<br>웹 페이지 메시지<br>실적이 나눔포함에 전송5 | 리DB시스템 내 각 회면<br>게 정보를 조회, 유출, 번                  | 에는 개인정보<br>편경 및 삭제활  | 가 다수 포함되어 있습<br>경우 관계 법규예 의행 | (니다.<br>세 처벌 받을 수 있습니다   |
| Copyright ©200<br>자원봉사 안내전3 | 01~2010 by 사회<br>회 출 (국변값01)1  | 택지봉사왕동 인증(<br>588-1090  | 관리DBAI스텦              | All rights reserved. # 인증관<br># 부당하<br>웹 페이지 메시지<br>실적이 나눔포함에 전송5 | 리DB시스템 내 각 회면<br>게 정보를 조회, 유흥, 번<br>내 것습니다.       | 에는 개인정보<br>2경 및 삭제할  | 가 다수 포험되어 있습<br>경우 관계 법규예 의원 | (니다.<br>세 처벌 받을 수 있습니다   |
| Copyright ©200<br>자원봉사 안내전1 | 01~2010 by 사회<br>회 출 (국변값01)1  | 백지봉사왕동 인증(<br>550-1090  | 코리DBAI스텔              | All rights reserved. # 인증관<br># 부당하<br>웹 페이지 메시지<br>실적이 나농포들에 전송5 | 리DE시스템 내 각 회면<br>게 정보를 조회, 유흥, 번<br>내 있습니다.       | 에는 개인정보<br>2 경 및 삭제할 | 가 다수 포험되어 있습<br>경우 관계 법규예 의왕 | /니다.<br>세 처벌 받을 수 있습니다   |
| Copyright ©200<br>자원봉사 인내전1 | 01~2010 by 사회<br>회 초 (국변없이)ii  | 백지봉사왕동 인증(<br>550-1090  | 콘리DBAI스텔              | All rights reserved. # 인증관<br># 부당하<br>웹 페이지 메시지<br>실적이 나농포할에 전송5 | 리DEA시스템 내 각 회면<br>게 정보를 조회, 유흥, 빈<br>기정습니다.<br>확인 | 에는 개인정보<br>편경 및 삭제할  | 가 다수 포험되어 있습<br>경우 관계 법규예 의원 | /니다.<br>에 처벌 받을 수 있습니다   |
| Copyright ©200<br>자원봉사 인내전1 | 01~2010 by 사회<br>회 호 (국변값01)1  | 백지봉사왕동 인증(<br>558-1090  | 콘리DBAI스텔              | All rights reserved. # 인증관<br># 부당하<br>웹 페이지 메시지<br>실적이 나눔포털에 전송5 | 리D6시스템 내 각 화면<br>게 정보를 조회, 유충, 번<br>내 것습니다.<br>확면 | 에는 개인정보<br>편경 및 삭제할  | 가 다수 포험되어 있습<br>경우 관계 법규예 의원 | NU다.<br>에 처벌 받을 수 있습니다   |
| Copyright ©20<br>지원봉사 안내전:  | 01~2010 by 사회<br>회 출 (국변없이)(i  | 백지봉사왕동 인증(<br>558-1090  | 코리DB시스텔               | All rights reserved # 인증관<br># 부당하<br>웹 페이지 메시지<br>실적이 나농포들에 전송5  | 리D6시스템 내 각 화면<br>게 정보를 조회, 유충, 번<br>기정습니다.<br>확인  | 에는 개인정보<br>1경 및 삭제할  | 가 다수 포험되어 있습<br>경우 관계 법규에 의정 | NU다.<br>제 처벌 받을 수 있습니다   |
| Copyright ©20<br>지원봉사 안내전3  | 01~2010 by 사회<br>회 출 (국변없이)(i  | 백지봉사왕동 인종(<br>588-1090  | 코리D6시스텔               | All rights reserved # 인증관<br># 부당하<br>웹 페이지 메시지<br>실적이 나농포함에 전송5  | 리D6시스템 내 각 화면<br>게 정보를 조회, 유충, 번<br>기정습니다.<br>확인  | 에는 개인정보<br>1경 및 삭제할  | 가 다수 포함되어 있습<br>경우 관계 법규에 의정 | NU다.<br>제 처벌 받을 수 있습니다   |
| Copyright ©20<br>지원봉사 안내전1  | 01~2010 by 사회<br>회 ☆ (국변없0))i  | 복지 활사활동 인증7             | 코리DBAI스텔              | All rights reserved * 인증관<br>* 부당하<br>웹 페이지 메시지<br>실적이 나눔포털에 전송5  | 리D6시스템 내 각 화면<br>게 정보를 조회, 유충, 번<br>내 있습니다.<br>확인 | 에는 개인정보<br>편경 및 삭제할  | 가 다수 포함되어 있습<br>경우 관계 법규에 의행 | (니다.<br>机 対望 받을 수 있습니다   |
| Copyright ©200<br>지원봉사 안내전4 | 01~2010 by 사회<br>화 ∞ (국변없0))ti | 복지봉사왕동 인증7              | 코리DBAI스텔              | All rights reserved # 인물관<br># 부당하<br>웹 페이지 메시지<br>실적이 나눔포털에 전송5  | 리D6시스템 내 각 화면<br>게 정보를 조회, 유충, 번<br>내었습니다.<br>확인  | 에는 개인정보<br>편경 및 삭제활  | 가 다수 포함되어 있습<br>경우 관계 법규에 의행 | (니다.<br>机 対望 받을 수 있습니다   |
| Copyright ©200<br>지원봉사 안내전  | 01~2010 by 사회(<br>화 ∞ (국변없0))( | 복지봉사왕동 인증7              | 코리DBAI스텔              | All rights reserved # 인물관<br># 부당하<br>웹 페이지 메시지<br>실적이 나눔포함에 전송5  | 리DBA시스템 내 각 화면<br>게 정보를 조회, 유충, 번<br>내었습니다.<br>확인 | 에는 개인정보<br>편경 및 삭제할  | 가 다수 포함되어 있습<br>경우 관계 법규예 의행 | (니다.<br>机 対望 받을 수 있습니다   |
| Copyright ©200<br>지원봉사 안내전  | 01~2010 by 사회<br>회 출 (국변값01)1  | 택지봉사왕동 인증(<br>588-1090  | 코리DBAI스텔              | All rights reserved. # 인물관<br># 부당하<br>웹 페이지 메시지<br>실적이 나눔포함에 전송5 | 리DB시스템 내 각 화면<br>게 정보를 조회, 유출, 번<br>내었습니다.<br>확인  | 에는 개인정보<br>편경 및 삭제할  | 가 다수 포함되어 있습<br>경우 관계 법규예 의행 | (니다.<br>세 처벌 받을 수 있습니다   |
| Copyright ©200<br>자원봉사 안내전  | 01~2010 by 사회(<br>회 초 (국변값01)) | 백지봉사왕동 인증(<br>588-1090  | 코리DBAI스텔              | All rights reserved. # 인을관<br># 부당하<br>웹 페이지 메시지<br>실적이 나눔포함에 전송5 | 리DB시스템 내 각 회면<br>게 정보를 조회, 유흥, 번<br>내었습니다.        | 에는 개인정보<br>2경 및 삭제할  | 가 다수 포험되어 있습<br>경우 관계 법규예 의왕 | /니다.<br>∦ 처벌 받을 수 있습니다   |

#### 3. 헌혈실적 문의건

#### O 자원봉사자 헌혈실적 조회 및 실적 연계방법

① 자원봉사자 로그인 → 내정보 → 헌혈실적조회하기 → 정보제공 동의

- ② 성명, 생년월일 확인 → 주민등록번호 뒷번호 7자리 입력 → 연도확인
  - → 헌혈실적조회하기

| 내정보                                                 | ☆ 내정보 > 현혈실적조화하기                                                                                                    |                                                                                                    |                                                                                                    |
|-----------------------------------------------------|----------------------------------------------------------------------------------------------------|----------------------------------------------------------------------------------------------------|----------------------------------------------------------------------------------------------------|
| IY VMS                                              | 헌혈실적조회하기                                                                                                    |                                                                                                    |                                                                                                    |
| 회원경보 조회                                             |                                                                                                    |                                                                                                    |                                                                                                    |
| 센터이관신청                                              | 📴 현열실적 등록 요청시 유통되는 개인정보는 디                                                                                                    | 음과 같습니다.                                                                                                    |                                                                                                    |
| 봉사실격조형                                              | 대한적십자사로 제공되는 정보                                                                                                    | 대한격십자사로부터 제공받는 경보                                                                                                    |                                                                                                    |
| 편열실적조회하기 🔶                                          | VMS에 등록된 자원봉사자 주민등록번호<br>VMS에 등록된 자원봉사자 성명                                                                                                    | 원혈정보시스템에 등록된 원혈자 주민등록번호<br>원혈정보시스템에 등록된 원혈자 성명<br>위험입                                                                                                    |                                                                                                    |
| 0.000136_31/36.76.81                                | 귀하의 주민등록번호 및 성명은                                                                                                    | 자원봉사실적 등록(한열 1회당 4시간 인경)을 위하여                                                                                                    |                                                                                                    |
| 1005.8 54-14                                        | 네란직입사사도 제공되어<br>※ 귀하는 <mark>개인정도의</mark>                                                                                                    | 중의야인물도부터 최권 물의 시 까지 역중됩니다.<br><del>제5차 책용에 중의하지 않으실 수 있습</del> 니다.                                                                                                    |                                                                                                    |
| Q&A 질문결과                                            | (동의 기부 시 현1<br>위 경보                                                                                                    | 설실적 등록이 불가능함을 알려드립니다)<br>4의 제공에 동의하십니까? 🛄                                                                                                    |                                                                                                    |
| 작원봉사 신청결과                                           | 위 정보의 제공에 동의하실 경우 아 <mark>리에서 문</mark>                                                                                                    | <del>그리 우전중육선호차 상징을 확인해 무서</del> 기 바랍니다.                                                                                                    |                                                                                                    |
|                                                     | ※ 주의 : 타인의 주민등록번호를 도용·무단 사용                                                                                                    | 하는 경우 '주민등록법' 및 '개인정보보보호법'등 관련 법령에 따라 처!                                                                                                    |                                                                                                    |
| 작원봉사 모집결과                                           | 받을 수 있습니다.                                                                                                    |                                                                                                    |                                                                                                    |
| 1 40 J 40 J 40 J                                    |                                                                                                    |                                                                                                    |                                                                                                    |
| 학원달되                                                |                                                                                                    |                                                                                                    |                                                                                                    |
| 해원탈되<br>사회복지<br>자원봉사인증관리<br>자원봉사애내 2                | (영업)101억 1001(위업)1다 여리니다.                                                                                                    | 홈 사이트립 내정보 봉사자님<br>차업미드: 토계미드: 자근미드: *                                                                                                    | I 로그아웃                                                                                                    |
| 파원탈되<br>사회복지<br>자원봉사인증관리<br>자원봉사안내 기                | 자원봉사인증 지역사회봉사단 열린미당                                                                                                    | 홈 사이트웹 내정보 통사자님<br>참여마당 통계마당 자료마당 3                                                                                                    | 로그아웃<br>5세메뉴 y                                                                                                    |
| 해원탈되                                                | 자원봉사인증 지역사회봉사단 열린미당<br>요대정보 〉 한혈실적조회하기                                                                                                    | 홈 사이트립 내정보 등사자님<br>참여마당 통계마당 자료마당 호                                                                                                    |                                                                                                    |
| 해원탈되                                                | 자원봉사인증 지역사회봉사단 열린미당<br>@내정보〉한혈압적조회하기<br>헌혈실적조회하기                                                                                                    | 홈 사이트웹 내정보 등사자님<br>참여마당 통계마당 자료마당 3<br>************************************                                                                                                    |                                                                                                    |
| 하원탈되                                                | 자원봉사인증 지역사회봉사단 열린미당<br>요대정보〉한혈실적조회하기<br>한혈실적조회하기                                                                                                    | · 사이트립 · 내정보 · 당시가님<br>참여마당 · 당계마당 · 자료마당 · · · · · · · · · · · · · · · · · · ·                                                                                                    | 로그아웃<br>1년에는 •                                                                                                    |
| • 권탈되                                               | 자원봉사인증 지역사회봉사단 열린미당<br>요대정보〉한혈실적조회하기<br>한혈실적조회하기                                                                                                    | 홍     사이트립     내정보     동서자님       참여마당     동계마당     자료마당     종       값     다     대     대                                                                                                    |                                                                                                    |
| 파원탈되                                                | 자원봉사인증 지역사회봉사단 열린미당<br>요대정보〉한혈설적조화하기<br>한혈실적조회하기<br>한혈실적동록 요청시 유통되는 개인정보는 다음과 경<br>대한적십자사로 제공되는 정보                                                                                                    | 홈     사이트웹     내정보     용서지님       참여마당     통계마당     자료마당     호       전     ····································                                                                                                    | 1 2二0)子<br>以相明社 ×                                                                                                    |
| 파련탈되                                                | 자원봉사인증     지역사회봉사단     열린마당       요 내정보 > 현혈설적조회하기       한 형 실 적 조회 하기       한 형 실 적 조회 하기       한 형 실적 등록 요청시 유통되는 개인정보는 다음과 로<br>대관적십자사로 제공되는 정보       내장역 등록 요청시 유통되는 개인정보는 다음과 로<br>대관적십자사로 제공되는 정보       VMS의 등록된 자원봉사자 주민등록번호<br>VMS의 등록된 자원봉사자 성명                                                                                                    | 홈       사이트앱       내정보       동서지님         참여미당       통계미당       자료미당       조         감여미당       통계미당       자료미당       조         감여미당       통계미당       자료미당       조         감여미당       통계미당       자료미당       조         대학생사자       통계미당       자료미당       조         조       대학생사자       전문지식       전문지식       조         감비 다 한 학자 취업       학업자       전문 학업자       전문 학업자       전문 학업자       전 학업자       전 학업자       전 학업자       전 학업자       전 학업자       전 학업자       전 학업자       전 학업자       전 학업자       전 학업자       전 학업자       전 학업자       전 학업자       전 학업자       전 학업자       전 대 자       전 대 자       전 대 자                                                                                                    | マニロ・<br>文述明中 ·<br>53                                                                                                    |
| ••권철탈되         ···································· | 자원봉사인증     지역사회봉사단     열린미당       요 내정보 > 현혈실적조회하기       한 혈실적 등록 요청시 유통되는 개인정보는 다음과 로       한 현철실적 등록 요청시 유통되는 개인정보는 다음과 로       대원적업지사로 제공되는 경보        대원적업지사로 제공되는 경보        기하의 주민등록번호 및 성명은 지원봉        대한적업지사로 제공되며 문자        대한적업지사로 제공되는 가위                                                                                                    | 홈       사이트웹       내정보       공사자님         참여마당       통계마당       자료마당       로         신하다       종계마당       자료마당       로         ····································                                                                                                    |                                                                                                    |
| • 관렬탈되                                              | 다원봉사인증 지역사회봉사단 열린미당<br>요대정보〉 한혈설적조회하기<br>한 현 실 적 조회 하기<br>한 현실적 등록 요청시 유통되는 개인정보는 다음과 적<br>대한적십자사로 제공되다 동의<br>지하의 주민등록번호<br>(대한적십자사로 제공되다 등의<br>※ 귀하는 개인정보의 제공가<br>(등의 가위 한 방역의 제공<br>(등의 가위 한 방역의 제공)                                                                                                    | 후       사이트랩       내정보       ਡੇਮਨਮਂ         참여마당       통계마당       자료마당       ਕ         참여마당       통계마당       자료마당       ਕ         값       ()       ()       ()       ()       ()       ()       ()       ()       ()       ()       ()       ()       ()       ()       ()       ()       ()       ()       ()       ()       ()       ()       ()       ()       ()       ()       ()       ()       ()       ()       ()       ()       ()       ()       ()       ()       ()       ()       ()       ()       ()       ()       ()       ()       ()       ()       ()       ()       ()       ()       ()       ()       ()       ()       ()       ()       ()       ()       ()       ()       ()       ()       ()       ()       ()       ()       ()       ()       ()       ()       ()       ()       ()       ()       ()       ()       ()       ()       ()       ()       ()       ()       ()       ()       ()       ()       ()       ()       ()       ()       ()       ()       ()       ()       () <t< td=""><td>로그아굿<br/>1시에는 •</td></t<>                                                                                                    | 로그아굿<br>1시에는 •                                                                                                    |
|                                                     | 자원봉사인증 지역사회봉사단 열린마당<br>요대정보〉 현혈실적조회하기<br>한 혈실적 조료 회하기<br>한 혈실적 동록 요청시 유통되는 개인정보는 다음과 같<br>대한적십자사로 제공되는 정보<br>(대한적십자사로 제공되는 정보<br>(사IS에 등록된 자원봉사가 정명<br>기하는 개인정보의 제공자<br>(등의 거부 시 변혈실적<br>위 정보의 제공에 동의하실 경우 아래에서 보인의 구                                                                                                    | के       भगाववा       सम्प्रमा         रेप्रणाप्त       ह्रायाप्त       राखापा       ह         रेप्रणाप्त       ह्रायापा       राखापा       राखापा       ह         रेप्रणाप्त       ह्रायापा       राखापा       राखापा       ह         राखापा       विविधनप्रदर्शन कराइ       ह       ह         ह                                                                                                    |                                                                                                    |
| 파코탈퇴                                                | 자원봉사인증         지역사회봉사단         열린마당           효내정보〉 현혈설적조회하기<br>한 현실적 조료 회하기<br>한 현실적 조료 회하기           한 현실적 조료 회하기<br>한 현실적 동료 요청시 유통되는 개인정보는 다음과 로<br>대한적십자사로 제공되는 정보의 적용 적용 관계           · · · · · · · · · · · · · · · · · · ·                                                                                                    | हे       एगांववा       एखरें हे       हमराम्ब       हमराम्ब       हमराम्ब         रेप्रंगाण्ड       हमराम्ब       राखणांड       राखणांड                                                                                                    |                                                                                                    |
| 확원 출외                                               | 자원봉사인증       지역사회봉사단       열린미당         효내정보 > 한별실적조회하기         한 현 실 적 조회 하기         한 현 실 적 조회 하기         한 현실적 등록 요청시 유통되는 개인정보는 다음과 적         대관적십자사로 재공되는 정보         내정의 등록된 가원봉사가 상명         기하의 주민등록번호 및 상명은 가원봉<br>대관적십자사로 채공되며 등의해<br>※ 귀하는 개인정보의 책공적<br>(등의 가부 시 현철실적<br>위 정보의 책공적 등의하실 경우 아려에서 보인의 주<br>※ 주의 : 타인의 주민등록번호를 도용 무단 사용하는 경·<br>받을 수 있습니다.         성명 :       1 | Image: Point market       Image: Point market       Image: Point market< | ■<br>二<br>二<br>二<br>二<br>の<br>子<br>二<br>の<br>子<br>二<br>の<br>子<br>二<br>い<br>一<br>、<br>二<br>の<br>一<br>、<br>一<br>、<br>の<br>一<br>、<br>の<br>一<br>、<br>の<br>一<br>、<br>の<br>一<br>の<br>一<br>の<br>一<br>の<br>一<br>の<br>一<br>の<br>の<br>い<br>の<br>の<br>い<br>の<br>の<br>い<br>の<br>の<br>い<br>の<br>の<br>い<br>の<br>い<br>の<br>い<br>の<br>い<br>の<br>い<br>の<br>い<br>の<br>い<br>の<br>い<br>の<br>い<br>の<br>い<br>の<br>い<br>の<br>い<br>の<br>い<br>の<br>い<br>の<br>い<br>の<br>い<br>の<br>い<br>の<br>い<br>の<br>い<br>の<br>い<br>の<br>い<br>の<br>い<br>の<br>い<br>の<br>い<br>の<br>い<br>の<br>い<br>つ<br>い<br>の<br>い<br>の<br>い<br>つ<br>い<br>の<br>い<br>の<br>い<br>の<br>い<br>の<br>い<br>の<br>い<br>の<br>い<br>つ<br>い<br>の<br>い<br>つ<br>い<br>の<br>い<br>の<br>い<br>の<br>い<br>つ<br>い<br>の<br>い<br>の<br>い<br>の<br>い<br>の<br>い<br>の<br>い<br>の<br>い<br>の<br>い<br>の<br>い<br>の<br>い<br>の<br>い<br>の<br>い<br>の<br>い<br>の<br>い<br>の<br>い<br>い<br>の<br>い<br>の<br>い<br>い<br>い<br>い<br>い<br>い<br>い<br>い<br>い<br>い<br>い<br>い<br>い |